# Earthwork Design Guide

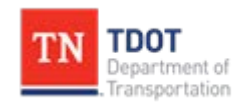

Engineering Division Production Support

Website: <u>https://www.tn.gov/tdot/engineering-division/engineering-production-support.html</u> Email: TDOT.EngineeringProductionSupport@tn.gov

# Table of Contents

| Introduction                                       |
|----------------------------------------------------|
| Part 1 - Earthwork Quick Guide                     |
| Part 2 – Earthwork Grading Quantities Block Guide7 |
| 2.01 Introduction7                                 |
| 2.02 Estimated Grading Quantities Block Set-Up8    |
| 2.02.01 Shrink and Swell                           |
| 2.02.02 Graded Solid Rock                          |
| 2.03 Mainline Cut/Fill Calculations10              |
| 2.04 Additional Cut/Fill Project Amounts11         |
| 2.04.01 Side Roads11                               |
| 2.04.02 Temporary Construction Exits11             |
| 2.04.03 Bridge Excavation12                        |
| 2.04.04 Topsoil12                                  |
| 2.05 Item Numbers14                                |
| Part 3 – Computing Topsoil Quantities15            |

# Introduction

An accurate and easily interpreted earthwork report is helpful to correctly estimate the cost of a project, both in terms of money and in terms of time and work. To accurately assess the earthwork for a project, a designer needs to have cut cross-sections, calculated topsoil needs and determined the rock content of the soil, if possible.

Part 1 of this document pulls together information from many sources and provides links for reference. The Designer should be able to find answers to most questions here.

Part 2 will go over how a designer will determine the earthwork quantities for a project and how to fill out the Earthwork Grading Quantities Table.

Part 3 provides a step-by step guide for calculating topsoil quantities.

# Part 1 - Earthwork Quick Guide

#### Design Guidelines

Details on Earthwork design can be found in the Roadway Design Guidelines, Chapter 2-1000.

#### **Specifications Manual**

Earthwork is discussed in Part 2 of the TDOT Specifications Manual

#### Standard Drawings

Not applicable.

#### **TDOT CADD Programs**

Details of how to use MicroStation to calculate and record earthwork values can be found in Chapter 15 of the <u>GEOPAK Road Design class manual</u>. Chapter 16 describes cross-sections, including how to incorporate the earthwork data.

Details of how to use the Open Roads Designer to calculate and record earthwork values can be found in Chapter 8 of the <u>ORD Roadway Design I Manual</u>

#### Roadway Design Plans

This list below describes where earthwork values can be found in a standard roadway plan set.

- Estimated Roadway Quantities Sheet: The totals of each earthwork type that was calculated will be shown here in cubic yards.
- Tabulated Quantities Sheet: On this sheet, an estimated grading quantities block, such as the one in Figure 1, will be shown. This table can be found in the Estimated Roadway Quantities excel file that will be used for your project. The example below is a balanced example, this one and an unbalanced example is shown in more details in <u>Roadway</u> <u>Design Guidelines, Chapter 2-1008.00.</u>
- Cross Section Sheets: For every cross section, a cut, fill, and rock area value will be listed in square feet.

|                      |                           |               |                         |             |                       |       |         | _ |
|----------------------|---------------------------|---------------|-------------------------|-------------|-----------------------|-------|---------|---|
|                      | ESTIN                     | IATED GRA     | DING QUA                | NTITIES     |                       |       |         |   |
| DESCRIPTION          |                           | UNADJUSTED V  | UNADJUSTED VOLUMES (CY) |             | BALANCE SUMMARY       |       |         |   |
|                      |                           | EXC.          | EMB.                    | EXC.        | SHRINK = 15 % SWELL = |       | 15 %    |   |
| MAINLINE             |                           | 219500        | 243000                  | 190870      |                       |       |         |   |
| SIDE ROADS           |                           | 12500         | 5490                    | 10870       |                       |       |         |   |
| PVT. DRIVES, BUSINES | SS AND FIELD ENTRANCES    |               |                         |             | 1                     |       |         |   |
| INDEPENDENT DITCHE   | S                         |               |                         |             | EXC.                  |       | EMB.    |   |
| TEMPORARY CONSTRU    | UCTION EXITS              |               |                         |             | 253490                | VS.   | -253490 |   |
| OTHER                |                           |               |                         |             |                       |       |         |   |
| PAVEMENT             |                           |               |                         |             | 1                     |       |         |   |
| TOPSOIL (EMB.)       |                           | 5000          |                         | 4348        | AVAILABLE             | =     | 0       |   |
| TOPSOIL (EXC.)       |                           | 13000         |                         | 11305       |                       |       |         |   |
| TOPSOIL (TO REPLACE  | STRIPPED TOPSOIL)         |               | 5000                    |             |                       |       |         |   |
| ROCK (C.Y.)          |                           | TOTALS (C.Y.) |                         |             | WASTE MATER           | IAL = | 0       |   |
| EXC. EMB.            | EXC. (UNCL.) EMB. (UNCL.) | EXC (COMMON)  | EXC. (AVAIL.)           | EXC. (ADJ.) |                       |       |         |   |
| 45000                | 250000 253490             | 232000        | 201740                  | 253490      |                       |       |         |   |

Figure 1. Estimated Grading Quantities block, balanced example.

#### Grading Reports

Grading reports are included in Construction Plan sets. These reports are used by construction contractors to estimate the amount of time, labor and equipment that will be needed. It is useful to separate the mainline estimates from those of side roads, driveways, ditches and culverts. An example of a grading report can be seen in Figure 2 below.

To create a grading report, start with the Grading Report Template file. Edit the header to include the correct information for your project, then paste the Estimated Grading Quantities block in the place the template indicates (removing the instructions). For each major feature of your project (mainline, sideroad, etc), paste the results of the earthwork log file generated by GEOPAK, or any calculations done manually. For readability, separate each log file with a copy of the text box provided in the template, and edit the description.

|                                                                                                    |                                                                                                    |                                                                                         |                                                                                                    | GRADIN                                                                                                    | G REP                                                                                                    | ORT                                                |                                                                                               |                                                                                                    |         |
|----------------------------------------------------------------------------------------------------|----------------------------------------------------------------------------------------------------|-----------------------------------------------------------------------------------------|----------------------------------------------------------------------------------------------------|----------------------------------------------------------------------------------------------------|----------------------------------------------------------------------------------------------------|----------------------------------------------------|-----------------------------------------------------------------------------------------------|----------------------------------------------------------------------------------------------------|---------|
| OMPUTED BY                                                                                                   | : AMY LOREN                                                                                                    | TZ                                                                                      |                                                                                                    |                                                                                                    |                                                                                                    |                                                    |                                                                                               | SHEET 1                                                                                             | OF 1    |
| HECKED BY: D                                                                                                 | AWN PRUETT                                                                                                    |                                                                                         |                                                                                                    |                                                                                                    |                                                                                                    |                                                    | STATE NO.                                                                                     | :83027-32                                                                                           | 21-94   |
| N: 124717.00                                                                                                 | )                                                                                                    |                                                                                         |                                                                                                    |                                                                                                    |                                                                                                    | FEDERAL PR                                         | OJECT NO:                                                                                     | BR-STP-17                                                                                           | 4(27)   |
|                                                                                                    | STREET SR 1                                                                                                    | 7/1                                                                                     |                                                                                                    |                                                                                                    |                                                                                                    |                                                    | 0.1.001                                                                                       |                                                                                                    | VINER   |
| DOTE NO. OK                                                                                                  | JINEET, JN 1                                                                                                    | /+                                                                                      |                                                                                                    |                                                                                                    |                                                                                                    |                                                    |                                                                                               | 00011.301                                                                                           | VIINLIN |
|                                                                                                    |                                                                                                    | ES                                                                                      |                                                                                                    | GRADING                                                                                                    | g qua                                                                                                    | NTITIES                                            |                                                                                               |                                                                                                    |         |
|                                                                                                    | DESCRIPTION                                                                                                    |                                                                                         | UNADJUSTE                                                                                                    | D VOLUME \$                                                                                                 | (CY)                                                                                                    | ADJUSTED<br>VOLUMES(CY)                            | BAL                                                                                           | ANCE SUMMA                                                                                          | RY      |
| MAINUNE                                                                                                    |                                                                                                    |                                                                                         | EXC.                                                                                                    | EN                                                                                                    | /B.                                                                                                    | EXC.                                               | SHRINK=                                                                                       | 20 % SWELL                                                                                          | .= 20 % |
| SIDE ROADS                                                                                                   |                                                                                                    |                                                                                         | 42.30                                                                                                    | 60                                                                                                    | 54                                                                                                    | 1951                                               | EXC                                                                                           |                                                                                                    | MB.     |
|                                                                                                    |                                                                                                    |                                                                                         | 2071                                                                                                    |                                                                                                    |                                                                                                    | 1301                                               |                                                                                               | -                                                                                                   |         |
| PVT. DRIVES, BU                                                                                              | JSINESS AND FIELD                                                                                                    | ENTRANCES                                                                               |                                                                                                    |                                                                                                    |                                                                                                    |                                                    | 16883                                                                                         | VS7                                                                                                 | 232     |
| PAVEMENT                                                                                                    |                                                                                                    |                                                                                         | 542                                                                                                    | _                                                                                                    |                                                                                                    | 452                                                |                                                                                               |                                                                                                    |         |
| TOPSOIL (EMB.)                                                                                               |                                                                                                    |                                                                                         |                                                                                                    |                                                                                                    |                                                                                                    |                                                    | AVAI                                                                                          | UNBLE= 9                                                                                            | 001     |
| TOPSOIL (TO RE                                                                                               | PLACE STRIPPED                                                                                                    | TOPSOIL)                                                                                |                                                                                                    |                                                                                                    |                                                                                                    |                                                    | WASTEMAT                                                                                      | ERIAL= 11                                                                                           | 1581    |
|                                                                                                    |                                                                                                    | TOT                                                                                     | ALS(C.Y.)                                                                                                    | ·                                                                                                    |                                                                                                    |                                                    |                                                                                               |                                                                                                    | -       |
| ROCK EX                                                                                                    | C. (UNCL.) EM                                                                                                    | B. (UNCL)                                                                               | EXC (COMMO                                                                                                    | N) EXC. (A                                                                                                  | VAIL)                                                                                                    | EXC. (ADJ.)                                        |                                                                                               |                                                                                                    |         |
| Material Name                                                                                                | End Areas                                                                                                    | Unadjuste                                                                               | ******* SR 1<br>d Adjusted                                                                                                    | 174 **********                                                                                              |                                                                                                    | Accum                                              | Accum                                                                                         | **                                                                                                  |         |
| Material Name<br>tation                                                                                      | End Areas                                                                                                    | Unadjuster<br>(sq. ft.)                                                                 | ********* SR 1<br>d Adjusted<br>Volumes<br>(cu. yd.)                                                                                                    | Mult Mult Mult Mult Mult Mult Mult                                                                          | lass<br>Fac                                                                                                    | Accum<br>tor Ordinate                              | Accum<br>Unadj Vol<br>(cu. yd.)                                                               | **<br>Adj Vol<br>(cu. yd.)                                                                          | )       |
| Material Name<br>tation<br>100+43.56 EAN                                                                     | End Areas                                                                                                    | Unadjuste<br>(sq. ft.)                                                                  | ********* SR 1<br>d Adjusted<br>Volumes<br>(cu. yd.)                                                                                                    | Mult Mult Mult Mult Mult Mult Mult                                                                          | (ass<br>Fac<br>.)                                                                                               | Accum<br>tor Ordinate                              | Accum<br>Unadj Vol<br>(cu. yd.)                                                               | **<br>Adj Vol<br>(cu. yd.)                                                                          | )       |
| Material Name<br>tation<br>100+43.56 EAU                                                                     | End Areas<br>RTH<br>Excavation                                                                                                    | Unadjuster<br>(sq. ft.)<br>20                                                           | With the second second | Mult M<br>Volumes<br>(cu. yd.                                                                               | (lass<br>Fac<br>.)<br>0.85                                                                                      | Accum<br>tor Ordinate                              | Accum<br>Unadj Vol<br>(cu. yd.)<br>0                                                          | Adj Vol<br>(cu. yd.)                                                                                | )       |
| Material Name<br>tation<br><br>100+43.56 EAU                                                                 | End Areas<br>RTH<br>Excavation<br>Fill                                                                                                    | Unadjuster<br>(sq. ft.)<br>20<br>0                                                      | d Adjusted<br>Volumes<br>(cu. yd.)<br>0<br>0                                                                                                    | Mult M<br>Volumes<br>(cu. yd.<br>0                                                                          | (ass<br>Fac<br>.)<br>0.85<br>1.00                                                                               | Accum<br>tor Ordinate                              | Accum<br>Unadj Vol<br>(cu. yd.)<br><br>0<br>0                                                 | Adj Vol<br>(cu. yd.)<br>0<br>0                                                                      | )       |
| Material Name<br>tation<br>100+43.56 EAU<br>100+50.00 EAU                                                    | End Areas<br>RTH<br>Excavation<br>Fill<br>RTH                                                                                                    | Unadjuste<br>(sq. ft.)<br>20<br>0                                                       | d Adjusted<br>Volumes<br>(cu. yd.)<br>0<br>0                                                                                                    | Mult Mult Mult Mult Mult Mult Mult Mult                                                                     | 4ass<br>Fac<br>.)<br>0.85<br>1.00                                                                               | Accum<br>tor Ordinate                              | Accum<br>Unadj Vol<br>(cu. yd.)<br><br>0<br>0                                                 | Adj Vol<br>(cu. yd.)<br>0<br>0                                                                      | )       |
| Material Name<br>tation<br>100+43.56 EA<br>100+50.00 EA                                                      | End Areas<br>RTH<br>Excavation<br>Fill<br>RTH<br>Excavation                                                                                                    | Unadjuster<br>(sq. ft.)<br>20<br>0<br>22                                                | With the second second | Mult Mult Mult Mult Mult Mult Mult Mult                                                                     | (ass<br>Fac<br>.)<br>0.85<br>1.00<br>0.85                                                                       | Accum<br>tor Ordinate                              | Accum<br>Unadj Vol<br>(cu. yd.)<br>0<br>0<br>5                                                | Adj Vol<br>(cu. yd.)<br>0<br>0                                                                      | )       |
| Material Name<br>tation<br>100+43.56 EA<br>100+50.00 EA                                                      | End Areas<br>RTH<br>Excavation<br>Fill<br>RTH<br>Excavation<br>Fill                                                                                                    | Unadjuster<br>(sq. ft.)<br>20<br>0<br>22<br>0                                           | Grand SR 1<br>d Adjusted<br>Volumes<br>(cu. yd.)<br>0<br>0<br>5<br>0                                                                                                    | Mult r<br>Volumes<br>(cu. yd.<br>0<br>0<br>4<br>0                                                           | Mass<br>Fac<br>)<br>0.85<br>1.00<br>0.85<br>1.00                                                                | Accum<br>tor Ordinate<br>0<br>4                    | Accum<br>Unadj Vol<br>(cu. yd.)<br>0<br>0<br>5<br>0                                           | **<br>(cu. yd.)<br>0<br>0<br>4<br>0                                                                 | )       |
| Material Name<br>tation<br>100+43.56 EAU<br>100+50.00 EAU<br>100+75.00 EAU                                   | End Areas<br>RTH<br>Excavation<br>Fill<br>RTH<br>Excavation<br>Fill<br>RTH                                                                                                    | Unadjuster<br>(sq. ft.)<br>20<br>0<br>22<br>0                                           | SR 1<br>d Adjusted<br>Volumes<br>(cu. yd.)<br>0<br>0<br>5<br>0                                                                                                    | Mult N<br>Volumes<br>(cu. yd.<br>0<br>0<br>4<br>0                                                           | Mass<br>Fac<br>)<br>0.85<br>1.00<br>0.85<br>1.00                                                                | Accum<br>tor Ordinate<br>0<br>4                    | Accum<br>Unadj Vol<br>(cu. yd.)<br><br>0<br>0<br>5<br>0                                       | Adj Vol<br>(cu. yd.)<br>0<br>0<br>4<br>0                                                            | )       |
| Material Name<br>tation<br>100+43.56 EAI<br>100+50.00 EAI<br>100+75.00 EAI                                   | End Areas<br>RTH<br>Excavation<br>Fill<br>RTH<br>Excavation<br>Fill<br>RTH<br>Excavation                                                                                                    | Unadjuster<br>(sq. ft.)<br>20<br>0<br>22<br>0<br>51                                     | SR 1<br>d Adjusted<br>Volumes<br>(cu. yd.)<br>0<br>0<br>0<br>5<br>0<br>34                                                                                                    | Mult N<br>Volumes<br>(cu. yd.<br>0<br>0<br>4<br>0<br>29                                                     | 4ass<br>Fac<br>)<br>0.85<br>1.00<br>0.85<br>1.00<br>0.85                                                        | Accum<br>tor Ordinate<br>0<br>4                    | Accum<br>Unadj Vol<br>(cu. yd.)<br>0<br>0<br>5<br>0<br>39                                     | Adj Vol<br>(cu. yd.)<br>0<br>0<br>4<br>0<br>33                                                      | )       |
| Material Name<br>tation<br>100+43.56 EAI<br>100+50.00 EAI<br>100+75.00 EAI                                   | End Areas<br>RTH<br>Excavation<br>Fill<br>RTH<br>Excavation<br>Fill<br>RTH<br>Excavation<br>Fill                                                                                                    | Unadjuster<br>(sq. ft.)<br>20<br>0<br>22<br>0<br>51<br>0                                | ********* SR 1<br>d Adjusted<br>Volumes<br>(cu. yd.)<br>0<br>0<br>0<br>5<br>0<br>34<br>0                                                                                                    | 174 ********<br>Mult r<br>Volumes<br>(cu. yd.<br>0<br>0<br>4<br>0<br>29<br>0                                | 4ass<br>Fac<br>)<br>0.85<br>1.00<br>0.85<br>1.00<br>0.85<br>1.00                                                | Accum<br>tor Ordinate<br>0<br>4<br>33              | Accum<br>Unadj Vol<br>(cu. yd.)<br>0<br>0<br>0<br>5<br>0<br>39<br>0                           | Adj Vol<br>(cu. yd.)<br>0<br>0<br>4<br>0<br>33<br>0                                                 | )<br>   |
| Material Name<br>tation<br>100+43.56 EA<br>100+50.00 EA<br>100+75.00 EA                                      | End Areas<br>RTH<br>Excavation<br>Fill<br>RTH<br>Excavation<br>Fill<br>RTH<br>Excavation<br>Fill<br>RTH                                                                                                    | Unadjuster<br>(sq. ft.)<br>20<br>0<br>22<br>0<br>51<br>0                                | ********* SR 1<br>d Adjusted<br>Volumes<br>(cu. yd.)<br>0<br>0<br>0<br>5<br>0<br>5<br>0<br>34<br>0                                                                                                    | 174 ********<br>Mult r<br>Volumes<br>(cu. yd.<br>0<br>0<br>4<br>0<br>29<br>0                                | Aass<br>Fac.)<br>0.85<br>1.00<br>0.85<br>1.00<br>0.85<br>1.00                                                   | Accum<br>tor Ordinate<br>0<br>4<br>33              | Accum<br>Unadj vol<br>(cu. yd.)<br>0<br>0<br>0<br>5<br>0<br>39<br>0                           | Adj Vol<br>(cu. yd.)<br>0<br>0<br>4<br>0<br>33<br>0                                                 | )       |
| Material Name<br>tation<br>100+43.56 EA<br>100+50.00 EA<br>100+75.00 EA<br>101+00.00 EA                      | End Areas<br>RTH<br>Excavation<br>Fill<br>RTH<br>Excavation<br>Fill<br>RTH<br>Excavation<br>Fill<br>RTH<br>Excavation                                                                                                    | Unadjuster<br>(sq. ft.)<br>20<br>0<br>22<br>0<br>51<br>0<br>117                         | Adjusted<br>Volumes<br>(cu. yd.)<br>0<br>0<br>0<br>5<br>0<br>34<br>0<br>78                                                                                                    | Volumes<br>(cu. yd.<br>0<br>0<br>4<br>0<br>29<br>0<br>66                                                    | Aass<br>Fac.)<br>0.85<br>1.00<br>0.85<br>1.00<br>0.85<br>1.00<br>0.85                                           | Accum<br>tor Ordinate<br>0<br>4<br>33              | Accum<br>Unadj Vol<br>(cu. yd.)<br>0<br>0<br>5<br>0<br>39<br>0<br>117                         | **<br>Adj Vol<br>(cu. yd.)<br>0<br>0<br>4<br>0<br>33<br>0<br>99                                     | )       |
| Material Name<br>tation<br>100+43.56 EAU<br>100+50.00 EAU<br>100+75.00 EAU<br>101+00.00 EAU                  | End Areas<br>RTH<br>Excavation<br>Fill<br>RTH<br>Excavation<br>Fill<br>RTH<br>Excavation<br>Fill<br>RTH<br>Excavation<br>Fill                                                                                                    | Unadjuster<br>(sq. ft.)<br>20<br>0<br>22<br>0<br>51<br>0<br>117<br>0                    | ********* SR 1<br>d Adjusted<br>Volumes<br>(cu. yd.)<br>-<br>-<br>-<br>-<br>-<br>-<br>-<br>-<br>-<br>-<br>-<br>-<br>-<br>-<br>-<br>-<br>-<br>-<br>-                                                                                                    | Mult r<br>Volumes<br>(cu. yd.<br>0<br>0<br>0<br>4<br>0<br>29<br>0<br>66<br>0                                | 4ass<br>Fac<br>)<br>0.85<br>1.00<br>0.85<br>1.00<br>0.85<br>1.00<br>0.85                                        | Accum<br>tor Ordinate<br>0<br>4<br>33<br>99        | Accum<br>Unadj Vol<br>(cu. yd.)<br><br>0<br>5<br>0<br>39<br>0<br>1117<br>0                    | **<br>Adj Vol<br>(cu. yd.)<br>0<br>0<br>4<br>0<br>33<br>0<br>99<br>0                                | )       |
| Material Name<br>tation<br>100+43.56 EAU<br>100+50.00 EAU<br>100+75.00 EAU<br>101+00.00 EAU                  | End Areas<br>RTH<br>Excavation<br>Fill<br>RTH<br>Excavation<br>Fill<br>RTH<br>Excavation<br>Fill<br>RTH<br>Excavation<br>Fill<br>RTH<br>Excavation<br>Fill                                                                                                    | Unadjuster<br>(sq. ft.)<br>20<br>0<br>22<br>0<br>51<br>0<br>117<br>0                    | SR 1<br>d Adjusted<br>Volumes<br>(cu. yd.)<br>0<br>0<br>5<br>0<br>5<br>0<br>34<br>0<br>78<br>0                                                                                                    | 174 *********<br>Mult r<br>Volumes<br>(cu. yd.<br>0<br>0<br>4<br>0<br>29<br>0<br>66<br>0                    | 4ass<br>Fac<br>)<br>0.85<br>1.00<br>0.85<br>1.00<br>0.85<br>1.00<br>0.85<br>1.00                                | Accum<br>tor Ordinate<br>0<br>4<br>33<br>99        | Accum<br>Unadj Vol<br>(cu. yd.)<br><br>0<br>5<br>0<br>39<br>0<br>1117<br>0                    | **<br>Adj Vol<br>(cu. yd.)<br>0<br>0<br>4<br>0<br>33<br>0<br>99<br>0                                | )       |
| Material Name<br>tation<br>100+43.56 EAI<br>100+50.00 EAI<br>100+75.00 EAI<br>101+00.00 EAI<br>101+25.00 EAI | End Areas<br>RTH<br>Excavation<br>Fill<br>RTH<br>Excavation<br>Fill<br>RTH<br>Excavation<br>Fill<br>RTH<br>Excavation<br>Fill<br>RTH<br>Excavation<br>Fill<br>RTH<br>Excavation<br>Fill                                                                                                    | Unadjuster<br>(sq. ft.)<br>20<br>0<br>22<br>0<br>51<br>0<br>117<br>0<br>185             | ********* SR 1<br>d Adjusted<br>Volumes<br>(cu. yd.)<br>0<br>0<br>0<br>5<br>0<br>5<br>0<br>34<br>0<br>78<br>0<br>78<br>0                                                                                                    | 174 *********<br>Volumes<br>(cu. yd.<br>0<br>0<br>0<br>4<br>0<br>29<br>0<br>66<br>0<br>119                  | 4ass<br>Fac<br>)<br>0.85<br>1.00<br>0.85<br>1.00<br>0.85<br>1.00<br>0.85<br>1.00<br>0.85                        | Accum<br>tor Ordinate<br>0<br>4<br>33<br>99        | Accum<br>Unadj Vol<br>(cu. yd.)<br>0<br>0<br>5<br>0<br>39<br>0<br>1117<br>0<br>257            | **<br>Adj Vol<br>(cu. yd.)<br>0<br>0<br>4<br>0<br>33<br>0<br>99<br>0<br>218                         | )<br>   |
| Material Name<br>tation<br>100+43.56 EAI<br>100+50.00 EAI<br>100+75.00 EAI<br>101+00.00 EAI<br>101+25.00 EAI | End Areas<br>RTH<br>Excavation<br>Fill<br>RTH<br>Excavation<br>Fill<br>RTH<br>Excavation<br>Fill<br>RTH<br>Excavation<br>Fill<br>RTH<br>Excavation<br>Fill                                                                                                    | Unadjuster<br>(sq. ft.)<br>20<br>0<br>22<br>0<br>51<br>0<br>117<br>0<br>185<br>0        | SR 1<br>d Adjusted<br>Volumes<br>(cu. yd.)<br>0<br>0<br>5<br>0<br>5<br>0<br>34<br>0<br>78<br>0<br>140<br>0                                                                                                    | 174 ************************************                                                                    | 0.85<br>1.00<br>0.85<br>1.00<br>0.85<br>1.00<br>0.85<br>1.00<br>0.85<br>1.00                                    | Accum<br>tor Ordinate<br>0<br>4<br>33<br>99<br>218 | Accum<br>Unadj Vol<br>(cu. yd.)<br>0<br>5<br>0<br>39<br>0<br>1117<br>0<br>257<br>0            | **<br>Adj Vol<br>(cu. yd.)<br>0<br>0<br>4<br>0<br>33<br>0<br>99<br>0<br>218<br>0                    | )<br>   |
| Material Name<br>tation<br>100+43.56 EAI<br>100+50.00 EAI<br>100+75.00 EAI<br>101+00.00 EAI<br>101+25.00 EAI | End Areas<br>RTH<br>Excavation<br>Fill<br>RTH<br>Excavation<br>Fill<br>RTH<br>Excavation<br>Fill<br>RTH<br>Excavation<br>Fill<br>RTH<br>Excavation<br>Fill<br>RTH<br>Excavation<br>RTH<br>Excavation<br>RTH | Unadjuster<br>(sq. ft.)<br>20<br>0<br>22<br>0<br>51<br>0<br>117<br>0<br>185<br>0        | SR 1<br>d Adjusted<br>Volumes<br>(cu. yd.)<br>0<br>0<br>5<br>0<br>5<br>0<br>34<br>0<br>78<br>0<br>140<br>0                                                                                                    | 174 ************************************                                                                    | 44355<br>Fac<br>))<br>0.85<br>1.00<br>0.85<br>1.00<br>0.85<br>1.00<br>0.85<br>1.00                              | Accum<br>tor Ordinate<br>0<br>4<br>33<br>99<br>218 | Accum<br>Unadj Vol<br>(cu. yd.)<br>0<br>5<br>0<br>39<br>0<br>1117<br>0<br>257<br>0            | **<br>Adj Vol<br>(cu. yd.)<br>0<br>4<br>0<br>33<br>0<br>99<br>0<br>218<br>0                         | )<br>   |
| Material Name<br>tation<br>100+43.56 EAI<br>100+50.00 EAI<br>100+75.00 EAI<br>101+25.00 EAI<br>101+50.00 EAI | End Areas<br>RTH<br>Excavation<br>Fill<br>RTH<br>Excavation<br>Fill                                                                                                    | Unadjuster<br>(sq. ft.)<br>20<br>0<br>22<br>0<br>51<br>0<br>117<br>0<br>185<br>0<br>251 | ********* SR 1<br>d Adjusted<br>Volumes<br>(cu. yd.)<br>0<br>0<br>0<br>5<br>0<br>34<br>0<br>78<br>0<br>140<br>0<br>202                                                                                                    | 174 *********<br>Volumes<br>(cu. yd.<br>0<br>0<br>4<br>0<br>4<br>0<br>29<br>0<br>66<br>0<br>119<br>0<br>112 | 44355<br>Fac<br>)<br>0.855<br>1.00<br>0.855<br>1.00<br>0.855<br>1.00<br>0.855<br>1.00<br>0.855<br>1.00<br>0.855 | Accum<br>tor Ordinate<br>0<br>4<br>33<br>99<br>218 | Accum<br>Unadj Vol<br>(cu. yd.)<br>0<br>0<br>5<br>0<br>39<br>0<br>117<br>0<br>257<br>0<br>459 | **<br>Adj Vol<br>(cu. yd.)<br>0<br>0<br>4<br>0<br>33<br>0<br>99<br>0<br>218<br>0<br>218<br>0<br>390 | )       |

Figure 2 Example of Grading Report.

## Other Helpful Material

FHWA Earthwork Design

# Part 2 – Earthwork Grading Quantities Block Guide

# 2.01 Introduction

First, the designer should receive a Soils and Geology Report from the Geotechnical Engineering Division after the project has been submitted for Initial Studies. If the project changes during the R.O.W. stage, a Soils and Geology Report Addendum will be issued which is what is shown below and what will be used in this guide.

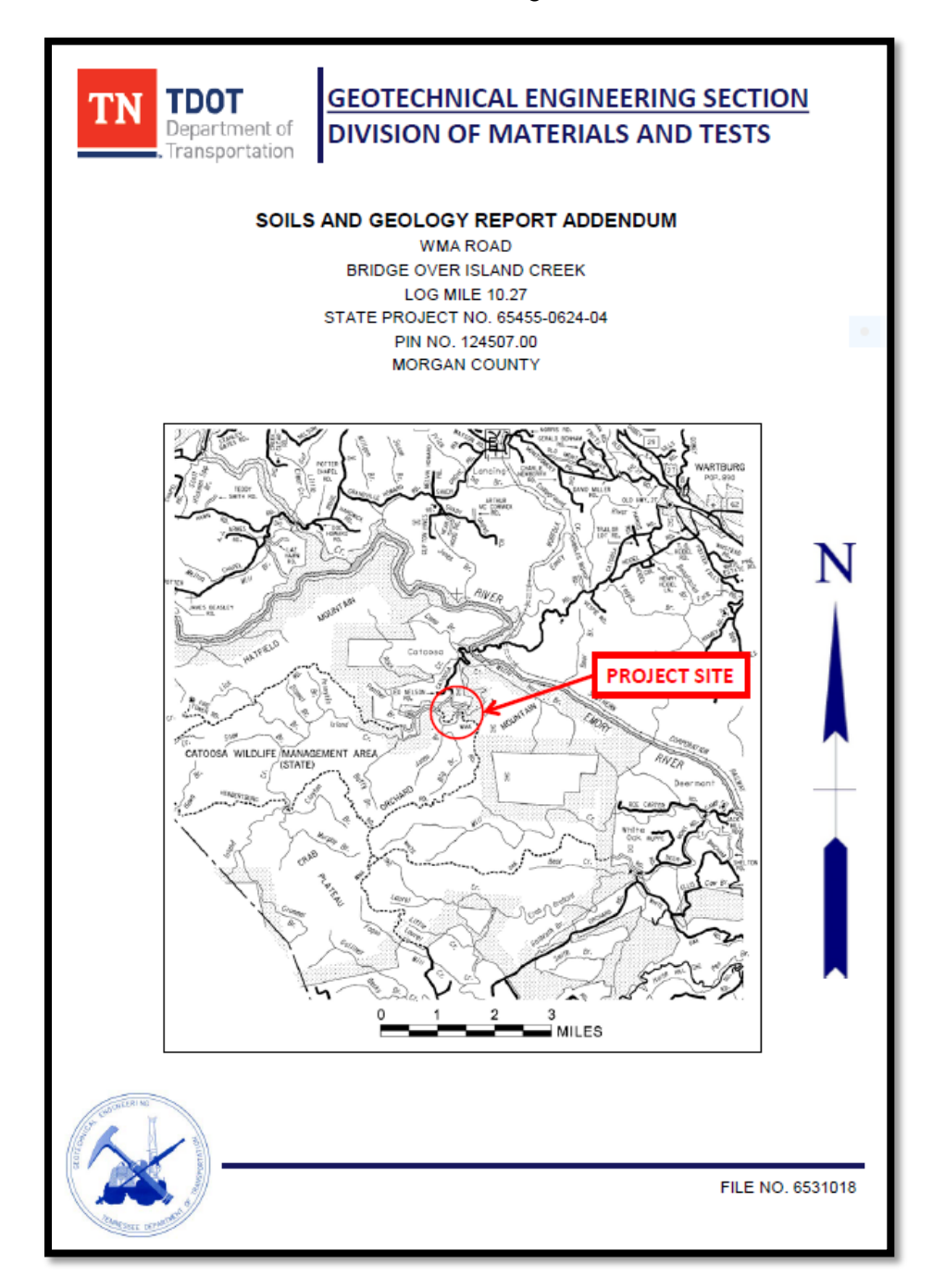

# 2.02 Estimated Grading Quantities Block Set-Up

First, obtain the Estimated Grading Quantities Block and Topsoil Quantities Table from the Estimated Roadway Quantities File located on the <u>Roadway Design Documents</u> webpage. An example of the Estimated Grading Quantities Block is shown below.

| ESTIMATED GRADING QUANTITIES |                                  |                                                           |                         |      |                 |       |         |     |  |
|------------------------------|----------------------------------|-----------------------------------------------------------|-------------------------|------|-----------------|-------|---------|-----|--|
| DESCRIPTION                  |                                  | UNADJUSTED V                                              | UNADJUSTED VOLUMES (CY) |      | BALANCE SUMMARY |       |         |     |  |
|                              |                                  | EXC.                                                      | EMB.                    | EXC. | SHRINK =        | 0 %   | SWELL = | 0 % |  |
| MAINLINE                     |                                  | 0                                                         | 0                       |      |                 |       |         |     |  |
| SIDE ROADS                   |                                  | 0                                                         | 0                       |      |                 |       |         |     |  |
| PVT. DRIVES, BUSINESS AN     | D FIELD ENTRANCES                | 0                                                         | 0                       |      | EXC.            |       | EMB.    |     |  |
| INDEPENDENT DITCHES          |                                  | 0                                                         | 0                       |      |                 |       |         |     |  |
| TEMPORARY CONSTRUCTION       | ON EXITS                         | 0                                                         | 0                       |      | 0               | VS.   | 0       |     |  |
| OTHER (BRIDGE EXCAVATIO      | DN, PAVEMENT, ETC)               | 0                                                         | 0                       |      |                 |       |         |     |  |
| TOPSOIL (EMB.)               |                                  | 0                                                         |                         |      | AVAILABLE       | =     | 0       |     |  |
| TOPSOIL (EXC.)               |                                  | 0                                                         |                         |      |                 |       |         |     |  |
|                              | TOPSOIL TOTALS (SEE TOPSOIL TAB) |                                                           |                         |      | WASTE MATER     | IAL = | 0       |     |  |
| ROCK (C.Y.)                  | ) TOTALS (C.Y.)                  |                                                           |                         |      |                 |       |         |     |  |
| EXC. EMB.                    | EXC. (UNCL.) EMB. (UNCL.)        | ICL.) EMB. (UNCL.) EXC (COMMON) EXC. (AVAIL.) EXC. (ADJ.) |                         |      |                 |       |         |     |  |
| 0 0                          | 0 0                              | 0                                                         | 0                       | 0    |                 |       |         |     |  |

#### 2.02.01 Shrink and Swell

The shrink and swell factors are an important thing to pull from the Soils and Geology Report. For this project, both the **shrink and swell factors** are 20%.

|                               | ESTIMATED GRADING QUANTITIES     |              |                         |             |                       |       |      |  |  |  |  |
|-------------------------------|----------------------------------|--------------|-------------------------|-------------|-----------------------|-------|------|--|--|--|--|
| DESCRIPTION                   |                                  | UNADJUSTED V | UNADJUSTED VOLUMES (CY) |             | BALANCE SUMMARY       |       |      |  |  |  |  |
|                               |                                  | EXC.         | EMB.                    | EXC.        | SHRINK = 20 % SWELL = |       | 20 % |  |  |  |  |
| MAINLINE                      |                                  | 0            | 0                       |             |                       |       |      |  |  |  |  |
| SIDE ROADS                    |                                  | 0            | 0                       |             |                       |       |      |  |  |  |  |
| PVT. DRIVES, BUSINESS AND FIE | _D ENTRANCES                     | 0            | 0                       |             | EXC.                  |       | EMB. |  |  |  |  |
| INDEPENDENT DITCHES           |                                  | 0            | 0                       |             |                       |       |      |  |  |  |  |
| TEMPORARY CONSTRUCTION EX     | ITS                              | 0            | 0                       |             | 0                     | VS.   | 0    |  |  |  |  |
| OTHER (BRIDGE EXCAVATION, PA  | AVEMENT, ETC)                    | 0            | 0                       |             |                       |       |      |  |  |  |  |
| TOPSOIL (EMB.)                |                                  | 0            |                         |             | AVAILABLE             | =     | 0    |  |  |  |  |
| TOPSOIL (EXC.)                |                                  | 0            |                         |             |                       |       |      |  |  |  |  |
|                               | TOPSOIL TOTALS (SEE TOPSOIL TAB) |              |                         |             | WASTE MATER           | IAL = | 0    |  |  |  |  |
| ROCK (C.Y.)                   | TOTALS (C.Y.)                    |              |                         |             |                       |       |      |  |  |  |  |
| EXC. EMB. EXC                 | . (UNCL.) EMB. (UNCL.)           | EXC (COMMON) | EXC. (AVAIL.)           | EXC. (ADJ.) |                       |       |      |  |  |  |  |
| 0 0                           | 0 0                              | 0            | 0                       | 0           |                       |       |      |  |  |  |  |

#### 2.02.02 Graded Solid Rock

The report recommended that graded solid rock (GSR) and geotextile fabric are to be used in the fill sections along the project. These two items were given in the report and shown below. These quantities should be added to the Estimated Roadway Quantities sheet.

|             | ESTIMATED SOIL QUANITITIES                                                                                                    |                                       |      |         |  |  |  |  |
|-------------|----------------------------------------------------------------------------------------------------|---------------------------------------|------|---------|--|--|--|--|
|             | ITEM NO.                                                                                                    | DESCRIPTION                           | UNIT | QUANITY |  |  |  |  |
| (1)         | 203-02.01                                                                                                    | BORROW EXCAVATION (GRADED SOLID ROCK) | TON  | 229     |  |  |  |  |
| $\check{1}$ | 740-10.04                                                                                                    | SY                                    | 379  |         |  |  |  |  |
| C           | (1)       740-10.04       GEOTEXTILE FABRIC (TYPE IV)       SY       379         FOOTNOTES:       (1)       THIS ITEM TO BE USED BETWEEN STATION 101+70 TO 103+28 RIGHT OF CENTERLINE AND STATION 104+68 TO 105+08 LEFT OF CENTERLINE OTHERWISE AS DIRECTED BY ENGINEER FOR THE STABILIZATION OF SUBGRADE |                                       |      |         |  |  |  |  |

For this project, from the Soils and Geology Report, it would require 229 tons of GSR or 130 C.Y. This quantity should be added to the **ROCK EMB.** cell in the Estimated Grading Quantities block.

|                          | ESTIMATED GRADING QUANTITIES                                     |              |                            |            |               |      |         |      |  |  |
|--------------------------|------------------------------------------------------------------|--------------|----------------------------|------------|---------------|------|---------|------|--|--|
| DESCRIPTION              |                                                                  | UNADJUSTED V | UNADJUSTED VOLUMES (CY) AD |            |               |      | JMMARY  |      |  |  |
|                          |                                                                  | EXC.         | EMB.                       | EXC.       | SHRINK = 2    | 20 % | SWELL = | 20 % |  |  |
| MAINLINE                 |                                                                  | 0            | 0                          |            |               |      |         |      |  |  |
| SIDE ROADS               |                                                                  | 0            | 0                          |            |               |      |         |      |  |  |
| PVT. DRIVES, BUSINESS AN | D FIELD ENTRANCES                                                | 0            | 0                          |            | EXC.          |      | EMB.    |      |  |  |
| INDEPENDENT DITCHES      |                                                                  | 0            | 0                          |            |               |      |         |      |  |  |
| TEMPORARY CONSTRUCTIO    | DN EXITS                                                         | 0            | 0                          |            | 0             | VS.  | 130     |      |  |  |
| OTHER (BRIDGE EXCAVATIO  | DN, PAVEMENT, ETC)                                               | 0            | 0                          |            |               |      |         |      |  |  |
| TOPSOIL (EMB.)           |                                                                  | 0            |                            |            | AVAILABLE     | =    | 130     |      |  |  |
| TOPSOIL (EXC.)           |                                                                  | 0            |                            |            |               |      |         |      |  |  |
|                          | TOPSOIL TOTALS (SEE TOPSOIL TAB)                                 |              |                            |            | WASTE MATERIA | AL = | 156     |      |  |  |
| ROCK (C.Y.)              | TOTALS (C.Y.)                                                    |              |                            | BORROW ROC | к =           | 156  |         |      |  |  |
| EXC. EMB.                | EXC. (UNCL.) EMB. (UNCL.) EXC (COMMON) EXC. (AVAIL.) EXC. (ADJ.) |              |                            |            |               |      |         |      |  |  |
| 0 130                    | 0 -130                                                           | 0            | 0                          | 0          |               |      |         |      |  |  |

# 2.03 Mainline Cut/Fill Calculations

The next quantities to determine will be the project's mainline cut and fill volumes. To calculate these, follow the steps in Chapter 8 of the <u>ORD Road I Manual</u> or in Exercise 15 of the <u>GEOPAK Road Course Guide</u>. The following is the result from running the earthwork in GEOPAK. The unadjusted volumes (C.Y.) can be added to the Estimated Grading Quantities block. This would be <u>230 C.Y</u>. for **MAINLINE EXC**. and <u>250 C.Y</u>. for **MAINLINE EMB**.

| Material | Name       | Unadjusted<br>Volumes<br>(cu. yd.) | Adjusted<br>Volumes<br>(cu. yd.) | Mult<br>Factor |
|----------|------------|------------------------------------|----------------------------------|----------------|
| EARTH    |            |                                    |                                  |                |
|          | Excavation | 230                                | 230                              | 1.00           |
|          | Fill       | 250                                | 250                              | 1.00           |

|                 | ESTIMATED GRADING QUANTITIES |                         |                         |               |             |               |         |      |  |  |
|-----------------|------------------------------|-------------------------|-------------------------|---------------|-------------|---------------|---------|------|--|--|
| DESCRIPTION     |                              | UNADJUSTED \            | UNADJUSTED VOLUMES (CY) |               | Y) BALANCE  |               | JMMARY  |      |  |  |
|                 |                              | EXC.                    | EMB.                    | EXC.          | SHRINK = 2  | ) %           | SWELL = | 20 % |  |  |
| MAINLINE        |                              |                         | 230                     | 250           | 184         |               |         |      |  |  |
| SIDE ROADS      |                              |                         | 0                       | 0             |             |               |         |      |  |  |
| PVT. DRIVES, BI | USINESS AND                  | ) FIELD ENTRANCES       | 0                       | 0             |             | EXC.          |         | EMB. |  |  |
| INDEPENDENT [   | DITCHES                      |                         | 0                       | 0             |             |               |         |      |  |  |
| TEMPORARY CO    | DNSTRUCTIO                   | N EXITS                 | 0                       | 0             |             | 184           | VS.     | -120 |  |  |
| OTHER (BRIDGE   | EXCAVATIO                    | N, PAVEMENT, ETC)       | 0                       | 0             |             |               |         |      |  |  |
| TOPSOIL (EMB.)  | )                            |                         | 0                       |               |             | AVAILABLE     | =       | 64   |  |  |
| TOPSOIL (EXC.)  |                              |                         | 0                       |               |             |               |         |      |  |  |
|                 |                              | TOPSOIL TOTALS (SE      | E TOPSOIL TAB)          |               |             | WASTE MATERIA | L =     | 77   |  |  |
| ROCK (          | С.Ү.)                        |                         | TOTALS (C.Y.)           |               |             | BORROW ROCK   | =       | 156  |  |  |
| EXC.            | EMB.                         | EXC. (UNCL.) EMB. (UNCL | ) EXC (COMMON)          | EXC. (AVAIL.) | EXC. (ADJ.) | ]             |         |      |  |  |
| 0               | 130                          | 230 120                 | 230                     | 230           | 184         |               |         |      |  |  |

# 2.04 Additional Cut/Fill Project Amounts

#### 2.04.01 Side Roads

The side road earthwork quantities can be calculated using a similar method as the mainline quantities in the manuals mentioned above. For this project, it was determined that the **SIDE ROADS EXC.** quantity is 309 C.Y. and the **SIDE ROADS EMB** quantity is 67 C.Y., as shown below.

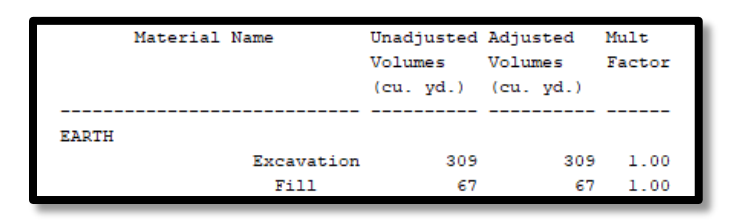

| ESTIMATED GRADING QUANTITIES |                           |              |                         |             |                |     |         |      |  |
|------------------------------|---------------------------|--------------|-------------------------|-------------|----------------|-----|---------|------|--|
| DESCRIPTION                  |                           | UNADJUSTED V | UNADJUSTED VOLUMES (CY) |             |                |     | JMMARY  |      |  |
|                              |                           | EXC.         | EMB.                    | EXC.        | SHRINK = 20    | %   | SWELL = | 20 % |  |
| MAINLINE                     |                           | 230          | 250                     | 184         |                |     |         |      |  |
| SIDE ROADS                   |                           | 309          | 67                      | 248         |                |     |         |      |  |
| PVT. DRIVES, BUSINESS AN     | D FIELD ENTRANCES         | 0            | 0                       |             | EXC.           |     | EMB.    |      |  |
| INDEPENDENT DITCHES          |                           | 0            | 0                       |             |                |     |         |      |  |
| TEMPORARY CONSTRUCTIO        | ON EXITS                  | 0            | 0                       |             | 432            | VS. | -187    |      |  |
| OTHER (BRIDGE EXCAVATIO      | N, PAVEMENT, ETC)         | 0            | 0                       |             |                |     |         |      |  |
| TOPSOIL (EMB.)               |                           | 0            |                         |             | AVAILABLE      | =   | 245     |      |  |
| TOPSOIL (EXC.)               |                           | 0            |                         |             |                |     |         |      |  |
|                              | TOPSOIL TOTALS (SEE       | TOPSOIL TAB) |                         |             | WASTE MATERIAL | =   | 294     |      |  |
| ROCK (C.Y.)                  | TOTALS (C.Y.)             |              |                         | BORROW ROCK | =              | 156 |         |      |  |
| EXC. EMB.                    | EXC. (UNCL.) EMB. (UNCL.) | EXC (COMMON) | EXC. (AVAIL.)           | EXC. (ADJ.) |                |     |         |      |  |
| 0 130                        | 539 187                   | 539          | 539                     | 432         |                |     |         |      |  |

If a project has pavement, independent ditch, private drive, business, or field entrances earthwork, those quantities can also be calculated and then added to the Estimated Grading Quantities block. Steps on how to calculate each of these can be found in either the <u>ORD Road</u> <u>I Manual</u> or the <u>GEOPAK Road Course Guide</u>. For driveways, see the <u>Driveway Quick</u> <u>Guide</u> for guidance on driveway earthwork calculations.

## 2.04.02 Temporary Construction Exits

This project requires two temporary construction exits in the project limits. From the <u>Drainage</u> <u>Manual Chapter 10</u>, each exit requires earthwork to take place. Section 10.08.1.3 discusses the pay items that are required for temporary construction exits. Each exit requires a minimum of 7.15 C.Y. of excavation. Since this project has two and using the minimum required excavation, double 7.15 C.Y. to make 14.3 C.Y. This number can be rounded up to 15 C.Y. and added to the Estimated Grading Quantities Block under Temporary Construction Exits. Each project may require more excavation for the temporary construction exits.

|                          | ESTIMA                    | TED GRAD                | ING QUAN      | ITITIES                  |                       |     |        |  |
|--------------------------|---------------------------|-------------------------|---------------|--------------------------|-----------------------|-----|--------|--|
| DESCRIPTION              |                           | UNADJUSTED VOLUMES (CY) |               | ADJUSTED<br>VOLUMES (CY) | Y) BALANCE SUMM       |     | JMMARY |  |
|                          |                           | EXC.                    | EMB.          | EXC.                     | SHRINK = 20 % SWELL = |     | 20 %   |  |
| MAINLINE                 |                           | 230                     | 250           | 184                      |                       |     |        |  |
| SIDE ROADS               |                           | 309                     | 67            | 248                      |                       |     |        |  |
| PVT. DRIVES, BUSINESS AN | D FIELD ENTRANCES         | 0                       | 0             |                          | EXC.                  |     | EMB.   |  |
| INDEPENDENT DITCHES      |                           | 0                       | 0             |                          |                       |     |        |  |
| TEMPORARY CONSTRUCTION   | ON EXITS                  | 15                      | 0             | 12                       | 444                   | VS. | -187   |  |
| OTHER (BRIDGE EXCAVATI   | DN, PAVEMENT, ETC)        | 0                       | 0             |                          |                       |     |        |  |
| TOPSOIL (EMB.)           |                           | 0                       |               |                          | AVAILABLE             | =   | 257    |  |
| TOPSOIL (EXC.)           |                           | 0                       |               |                          |                       |     |        |  |
|                          | TOPSOIL TOTALS (SEE       | TOPSOIL TAB)            |               |                          | WASTE MATERIAL        | =   | 309    |  |
| ROCK (C.Y.)              |                           | TOTALS (C.Y.)           |               |                          | BORROW ROCK           | =   | 156    |  |
| EXC. EMB.                | EXC. (UNCL.) EMB. (UNCL.) | EXC (COMMON)            | EXC. (AVAIL.) | EXC. (ADJ.)              |                       |     |        |  |
| 0 130                    | 554 187                   | 554                     | 554           | 444                      |                       |     |        |  |

#### 2.04.03 Bridge Excavation

This project includes a proposed bridge, which means that bridge excavation is required. The process on how to calculate how much bridge excavation is needed, follow Part 4 of the <u>Structures Calculation Guide</u>. The following shows the excavation volumes required for the proposed bridge. Add the <u>122 C.Y</u>. to the **OTHER (BRIDGE EXCAVATION, ETC.)** tab on the Estimated Grading Quantities block.

| GRA        | ND SU      | MMARY                              | ΤΟΤΑ                             | LS             |
|------------|------------|------------------------------------|----------------------------------|----------------|
| Material M | Name       | Unadjusted<br>Volumes<br>(cu. yd.) | Adjusted<br>Volumes<br>(cu. yd.) | Mult<br>Factor |
| EARTH      |            |                                    |                                  |                |
|            | Excavation | 122                                | 122                              | 1.00           |
|            | Fill       | 0                                  | 0                                | 1.00           |

|                          | ESTIMA                    | ATED GRAD     | ING QUAN                | ITITIES     |                 |      |         |      |
|--------------------------|---------------------------|---------------|-------------------------|-------------|-----------------|------|---------|------|
| DESC                     | DESCRIPTION               |               | UNADJUSTED VOLUMES (CY) |             | BALANCE SUMMARY |      |         |      |
|                          |                           | EXC.          | EMB.                    | EXC.        | SHRINK = 2      | 20 % | SWELL = | 20 % |
| MAINLINE                 |                           | 230           | 250                     | 184         |                 |      |         |      |
| SIDE ROADS               |                           | 309           | 67                      | 248         |                 |      |         |      |
| PVT. DRIVES, BUSINESS AN | D FIELD ENTRANCES         | 0             | 0                       |             | EXC.            |      | EMB.    |      |
| INDEPENDENT DITCHES      |                           | 0             | 0                       |             |                 |      |         |      |
| TEMPORARY CONSTRUCTION   | N EXITS                   | 15            | 0                       | 12          | 541             | VS.  | -187    |      |
| OTHER (BRIDGE EXCAVATIO  | DN, PAVEMENT, ETC)        | 122           | 0                       | 98          |                 |      |         |      |
| TOPSOIL (EMB.)           |                           | 0             |                         |             | AVAILABLE       | =    | 354     |      |
| TOPSOIL (EXC.)           |                           | 0             |                         |             |                 |      |         |      |
|                          | TOPSOIL TOTALS (SEE       | TOPSOIL TAB)  |                         |             | WASTE MATERIA   | AL = | 425     |      |
| ROCK (C.Y.)              |                           | TOTALS (C.Y.) |                         |             | BORROW ROCI     | < =  | 156     |      |
| EXC. EMB.                | EXC. (UNCL.) EMB. (UNCL.) | EXC (COMMON)  | EXC. (AVAIL.)           | EXC. (ADJ.) |                 |      |         |      |
| 0 130                    | 676 187                   | 676           | 676                     | 541         |                 |      |         |      |

#### 2.04.04 Topsoil

Topsoil is another earthwork quantity that needs to be added to this estimated grading quantities block. Topsoil can either be furnished to the project or used from the existing soil on

the project site. Geotech will assist with the determination of whether or not your on-site soil is approved. Additionally, the project needs to have adequate on-site storage area for the topsoil. The steps to calculate the required topsoil can be found in Part 3 – Computing Topsoil Quantities. For this project, it was determined that there will be 32 C.Y. of fill topsoil required to replace the stripped topsoil. This quantity can then be added to the Topsoil Quantities Table under the subcategory Existing Topsoil is Not Suitable for Reuse. Chapter 8 of the RDG contains all relevant item numbers and payment options used for Topsoil.

|                                   |                                               |                               |                                        | TOPS                        | OIL                                  |                                        |                           |                       |  |
|-----------------------------------|-----------------------------------------------|-------------------------------|----------------------------------------|-----------------------------|--------------------------------------|----------------------------------------|---------------------------|-----------------------|--|
|                                   | IF EXISTING TOPSOIL IS SUITABLE FOR REUSE     |                               |                                        |                             |                                      |                                        |                           |                       |  |
| PROPOSED<br>SLOPE<br>AREA<br>S.F. | EXISTING<br>TOPSOIL<br>(EXC.)                 | EXISTING<br>TOPSOIL<br>(EMB.) | EXISTING<br>TOPSOIL<br>(TOTAL)<br>C.Y. | REQUIRED<br>TOPSOIL<br>C.Y. | PLACING<br>TOPSOIL<br>203-04<br>C.Y. | FURNISHED<br>TOPSOIL<br>203-07<br>C.Y. | EXCESS<br>TOPSOIL<br>C.Y. | WASTE TOTAL<br>(C.Y.) |  |
| 1728                              | 0                                             | 0                             | 0                                      | 32                          | 0                                    | 32                                     | 0                         | 425                   |  |
|                                   | IF EXISTING TOPSOIL IS NOT SUITABLE FOR REUSE |                               |                                        |                             |                                      |                                        |                           |                       |  |
| PROPOSED<br>SLOPE<br>AREA<br>S.F. | EXISTING<br>TOPSOIL<br>(EXC.)                 | EXISTING<br>TOPSOIL<br>(EMB.) | EXISTING<br>TOPSOIL<br>(TOTAL)<br>C.Y. | REQUIRED<br>TOPSOIL<br>C.Y. | PLACING<br>TOPSOIL<br>203-04<br>C.Y. | FURNISHED<br>TOPSOIL<br>203-07<br>C.Y. | EXCESS<br>TOPSOIL<br>C.Y. | WASTE TOTAL<br>(C.Y.) |  |
| 1728                              | N/A                                           | N/A                           | N/A                                    | 32                          | N/A                                  | 32                                     | N/A                       | N/A                   |  |

# 2.05 Item Numbers

With all the quantities calculated above filled in, the final Estimated Grading Quantities block item numbers can be filled out. Below is the Estimated Grading Quantities block with the quantities that need to be added to the estimated Roadway Quantities Block highlighted.

| DESCRIPTION         UNADJUSTED VOLUMES (CY)         ADJUSTED VOLUMES (CY)         ADJUSTED VOLUMES (CY)         BALANCE SUMMARY         SHRINK =         20         %         SWELL =         20         %           MAINLINE         230         250         184         SIDE ROADS         309         67         248         EXC.         EMB.         EXC.         EMB.         EXC.         EMB.         EXC.         EMB.         EXC.         EMB.         EXC.         EMB.         EXC.         EMB.         EXC.         EMB.         EXC.         SIDE ROADS         0         0         0         EXC.         EMB.         EXC.         EMB.         EXC.         EMB.         EXC.         EMB.         EXC.         EMB.         EXC.         EMB.         EXC.         EXC. |                           |              | ESTIMA       | ATED GRAD               | ING QUAN      | TITIES                   |                 |       |         |      |
|----------------------------------------------------------------------------------------------------|---------------------------|--------------|--------------|-------------------------|---------------|--------------------------|-----------------|-------|---------|------|
| EXC.       EMB.       EXC.       SHRINK =       20       %       SWELL =       20       %         MAINLINE       230       250       184       309       67       248       7       7       7       7       7       7       7       7       7       7       7       7       7       7       7       7       7       7       7       7       7       7       7       7       7       7       7       7       7       7       7       7       7       7       7       7       7       7       7       7       7       7       7       7       7       7       7       7       7       7       7       7       7       7       7       7       7       7       7       7       7       7       7       7       7       7       7       7       7       7       7       7       7       7       7       7       7       7       7       7       7       7       7       7       7       7       7       7       7       7       7       7       7       7       7       7       7       7       7 <td< td=""><td>DESCRI</td><td colspan="2">DESCRIPTION</td><td colspan="2">UNADJUSTED VOLUMES (CY)</td><td>ADJUSTED<br/>VOLUMES (CY)</td><td colspan="2">BALANCE SUMMARY</td><td></td></td<>                                                             | DESCRI                    | DESCRIPTION  |              | UNADJUSTED VOLUMES (CY) |               | ADJUSTED<br>VOLUMES (CY) | BALANCE SUMMARY |       |         |      |
| MAINLINE       230       250       184         SIDE ROADS       309       67       248         PVT. DRIVES, BUSINESS AND FIELD ENTRANCES       0       0       EXC.       EMB.         INDEPENDENT DITCHES       0       0       541       VS.       -187         OTHER (BRIDGE EXCAVATION, PAVEMENT, ETC)       122       0       98       541       VS.       -187         OTHER (BRIDGE EXCAVATION, PAVEMENT, ETC)       122       0       98       AVAILABLE       =       354         TOPSOIL (EMB.)       0       0       VASTE MATERIAL       =       425         ROCK (C.Y.)       TOPSOIL TOTALS (SEE TOPSOIL TAB)       VASTE MATERIAL       =       425         BORROW ROCK       EXC. (UNCL.) EMB. (UNCL.) EXC (COMMON) EXC. (AVAIL.) EXC. (ADJ.)       BORROW ROCK       =       156         VALUE       676       676       541       VS.       156                                                                                                    |                           |              |              | EXC.                    | EMB.          | EXC.                     | SHRINK =        | 20 %  | SWELL = | 20 % |
| SIDE ROADS       309       67       248         PVT. DRIVES, BUSINESS AND FIELD ENTRANCES       0       0       EXC.       EMB.         INDEPENDENT DITCHES       0       0       12       541       VS.       -187         OTHER (BRIDGE EXCAVATION, PAVEMENT, ETC)       122       0       98       541       VS.       -187         TOPSOIL (EMB.)       0       0       0       0       0       12       541       VS.       -187         TOPSOIL (EMB.)       0       0       0       98       0       0       12       541       VS.       -187         TOPSOIL (EXC.)       0       0       0       0       98       0       12       541       VS.       -187         TOPSOIL (EXC.)       0       0       0       0       130       676       156       16       16       16       16       16       16       16       16       16       16       16       16       16       16       16       16       16       16       16       16       16       16       16       16       16       16       16       16       16       16       16       16       16                                                                                                    | MAINLINE                  |              |              | 230                     | 250           | 184                      |                 |       |         |      |
| PVT. DRIVES, BUSINESS AND FIELD ENTRANCES       0       0       EXC.       EMB.         INDEPENDENT DITCHES       0       0       12       541       VS.       -187         TEMPORARY CONSTRUCTION EXITS       15       0       12       541       VS.       -187         OTHER (BRIDGE EXCAVATION, PAVEMENT, ETC)       122       0       98       AVAILABLE       =       354         TOPSOIL (EMB.)       0       0       0       0       0       0       0       0         TOPSOIL (EXC.)       0       0       0       0       0       0       0       0       0       0       0       0       0       0       0       0       0       0       0       0       0       0       0       0       0       0       0       0       0       0       0       0       0       0       0       0       0       0       0       0       0       0       0       0       0       0       0       0       0       0       0       0       0       0       0       0       0       0       0       0       0       0       0       0       0       0       <                                                                                                    | SIDE ROADS                |              |              | 309                     | 67            | 248                      |                 |       |         |      |
| INDEPENDENT DITCHES       0       0         TEMPORARY CONSTRUCTION EXITS       15       0       12         OTHER (BRIDGE EXCAVATION, PAVEMENT, ETC)       122       0       98         TOPSOIL (EMB.)       0       -187         TOPSOIL (EXC.)       0       -187         MAYAILABLE       =         TOPSOIL TOTALS (SEE TOPSOIL TAB)         TOTALS (C.Y.)         ROCK (C.Y.)       TOTALS (C.Y.)         EXC. (UNCL.) EMB. (UNCL.) EXC (COMMON) EXC. (AVAIL.) EXC. (ADJ.)         0       130       676       187       676       676       541                                                                                                    | PVT. DRIVES, BUSINESS AND | FIELD ENTRA  | NCES         | 0                       | 0             |                          | EXC.            |       | EMB.    |      |
| TEMPORARY CONSTRUCTION EXITS     15     0     12       OTHER (BRIDGE EXCAVATION, PAVEMENT, ETC)     122     0     98       TOPSOIL (EMB.)     0     4VAILABLE     =       TOPSOIL (EMB.)     0     0     0       TOPSOIL (EXC.)     0     0     0       TOPSOIL TOTALS (SEE TOPSOIL TAB)       WASTE MATERIAL     =       ROCK (C.Y.)       EXC. (UNCL.) EMB. (UNCL.) EXC (COMMON) EXC. (AVAIL.) EXC. (ADJ.)       0     130     676     187     676     676     541                                                                                                    | INDEPENDENT DITCHES       |              |              | 0                       | 0             |                          |                 |       |         |      |
| OTHER (BRIDGE EXCAVATION, PAVEMENT, ETC)       122       0       98         TOPSOIL (EMB.)       0       AVAILABLE       =       354         TOPSOIL (EXC.)       0       Vaste material       =       425         BOCK (c.Y.)       TOTALS (SEE TOPSOIL TAB)       Vaste material       =       425         ROCK (c.Y.)       TOTALS (C.Y.)       BORROW ROCK       =       156         EXC.       EMB.       EXC. (UNCL.)       EXC (COMMON)       EXC. (AVAIL.)       EXC. (ADJ.)         0       130       676       187       676       676       541                                                                                                    | TEMPORARY CONSTRUCTION    | N EXITS      |              | 15                      | 0             | 12                       | 541             | VS    | -187    |      |
| TOPSOIL (EMB.)       0       AVAILABLE       =       354         TOPSOIL (EXC.)       0       WASTE MATERIAL       =       425         ROCK (C.Y.)       TOPSOIL TOTALS (SEE TOPSOIL TAB)       WASTE MATERIAL       =       425         ROCK (C.Y.)       TOTALS (C.Y.)       BORROW ROCK       =       156         C.       EMB.       EXC. (UNCL.) EMB. (UNCL.) EXC (COMMON) EXC. (AVAIL.) EXC. (ADJ.)         0       130       676       676       541                                                                                                    | OTHER (BRIDGE EXCAVATION  | N, PAVEMENT, | ETC)         | 122                     | 0             | 98                       |                 |       |         |      |
| TOPSOIL (EXC.)         0         WASTE MATERIAL         425           ROCK (c.Y.)         TOTALS (SEE TOPSOIL TAB)         WASTE MATERIAL         425           ROCK (c.Y.)         TOTALS (C.Y.)         BORROW ROCK         =         425           EXC.         EMB.         UNICL.) EXC (COMMON) EXC. (AVAIL.) EXC. (ADJ.)           0         130         676         187         676         676         541         541                                                                                                    | TOPSOIL (EMB.)            |              |              | 0                       |               |                          | AVAILABLE       | =     | 354     |      |
| TOPSOIL TOTALS (SEE TOPSOIL TAB)         WASTE MATERIAL         =         425           ROCK (C.Y.)         TOTALS (C.Y.)         BORROW ROCK         =         156           EXC.         EMB.         EXC. (UNCL.)         EMB. (UNCL.)         EXC (COMMON)         EXC. (AVAIL.)         EXC. (ADJ.)           0         130         676         187         676         676         541                                                                                                    | TOPSOIL (EXC.)            |              |              | 0                       |               |                          |                 |       |         |      |
| ROCK (C.Y.)         TOTALS (C.Y.)         BORROW ROCK = 156           EXC.         EMB.         EXC. (UNCL.)         EXC (COMMON)         EXC. (AVAIL.)         EXC. (ADJ.)           0         130         676         187         676         676         541                                                                                                    |                           | TOPSOIL 1    | TOTALS (SEE  | TOPSOIL TAB)            |               |                          | WASTE MATER     | IAL = | 425     |      |
| EXC. EMB. EXC. (UNCL.) EMB. (UNCL.) EXC (COMMON) EXC. (AVAIL.) EXC. (ADJ.)<br>0 130 676 187 676 676 541                                                                                                    | ROCK (C.Y.)               |              |              | TOTALS (C.Y.)           |               |                          | BORROW ROO      | ск =  | 156     |      |
| 0 130 676 187 676 676 541                                                                                                    | EXC. EMB.                 | EXC. (UNCL.) | EMB. (UNCL.) | EXC (COMMON)            | EXC. (AVAIL.) | EXC. (ADJ.)              |                 |       |         | _    |
|                                                                                                    | 0 130                     | 676          | 187          | 676                     | 676           | 541                      |                 |       |         |      |

|                                   |                                               |                               |                                        | TOPS                        | OIL                                  |                                        |                           |                       |
|-----------------------------------|-----------------------------------------------|-------------------------------|----------------------------------------|-----------------------------|--------------------------------------|----------------------------------------|---------------------------|-----------------------|
|                                   | IF EXISTING TOPSOIL IS SUITABLE FOR REUSE     |                               |                                        |                             |                                      |                                        |                           |                       |
| PROPOSED<br>SLOPE<br>AREA<br>S.F. | EXISTING<br>TOPSOIL<br>(EXC.)                 | EXISTING<br>TOPSOIL<br>(EMB.) | EXISTING<br>TOPSOIL<br>(TOTAL)<br>C.Y. | REQUIRED<br>TOPSOIL<br>C.Y. | PLACING<br>TOPSOIL<br>203-04<br>C.Y. | FURNISHED<br>TOPSOIL<br>203-07<br>C.Y. | EXCESS<br>TOPSOIL<br>C.Y. | WASTE TOTAL<br>(C.Y.) |
| 1728                              | 0                                             | 0                             | 0                                      | 32                          | 0                                    | 32                                     | 0                         | 425                   |
|                                   | IF EXISTING TOPSOIL IS NOT SUITABLE FOR REUSE |                               |                                        |                             |                                      |                                        |                           |                       |
| PROPOSED<br>SLOPE<br>AREA<br>S.F. | EXISTING<br>TOPSOIL<br>(EXC.)                 | EXISTING<br>TOPSOIL<br>(EMB.) | EXISTING<br>TOPSOIL<br>(TOTAL)<br>C.Y. | REQUIRED<br>TOPSOIL<br>C.Y. | PLACING<br>TOPSOIL<br>203-04<br>C.Y. | FURNISHED<br>TOPSOIL<br>203-07<br>C.Y. | EXCESS<br>TOPSOIL<br>C.Y. | WASTE TOTAL<br>(C.Y.) |
| 1728                              | N/A                                           | N/A                           | N/A                                    | 32                          | N/A                                  | 32                                     | N/A                       | N/A                   |

Below, is the Estimated Grading Quantities block with the earthwork quantities for this project filled out.

|           | ESTIMATED ROADWAY QUANTITIES              |      |                     |  |  |  |  |
|-----------|-------------------------------------------|------|---------------------|--|--|--|--|
| ITEM NO.  | DESCRIPTION                               | UNIT | QUANTITY<br>EXAMPLE |  |  |  |  |
| 203-01    | ROAD & DRAINAGE EXCAVATION (UNCLASSIFIED) | C.Y. | 676                 |  |  |  |  |
| 203-02.01 | BORROW EXCAVATION (GRADED SOLID ROCK)     | TON  | 229                 |  |  |  |  |
| 203-07    | FURNISHING & SPREADING TOPSOIL            | C.Y. | 32                  |  |  |  |  |

NOTE: 156 C.Y. of graded solid rock is the same quantity as 229 tons of graded solid rock.

For additional Item Numbers that may be needed for the completion of the Estimated Quantities block, see <u>Chapter 8 Item Numbers</u>.

# **Part 3 – Computing Topsoil Quantities**

The following is a step-by-step tutorial on using MicroStation to calculate topsoil quantities

#### 1. Drop Complex Elements

Before running the cross sections, the first step is to go into your Survey DGN file and drop the status on the edge of pavement lines. The program will not run for complex elements.

|                  | -  |                                                                                                    |
|------------------|----|----------------------------------------------------------------------------------------------------|
| 🖻 Tasks —        | ×  | 💱 Drop Ele — 🗆 🗙                                                                                                    |
| 훋 Tasks          | -  |                                                                                                    |
|                  |    | □ <u>Di</u> mensions To Geometry ▼<br>□ <u>Line Strings/Shapes</u>                                                                                                    |
| _ <u></u>        | _  | Shared Cells To Geometry                                                                                                    |
| Roundabouts      | *  | <u> </u>                                                                                                    |
| Z Civil Geometry | *  | <u>Application Elements</u>                                                                                                    |
| Data Acquisition | ** | Contraction of the Contraction of the Contraction o |

## 2. Run Existing Ground Cross Sections on Project

This example is SR 95 from Station 287+00 to Station 289+50 (6 sections):

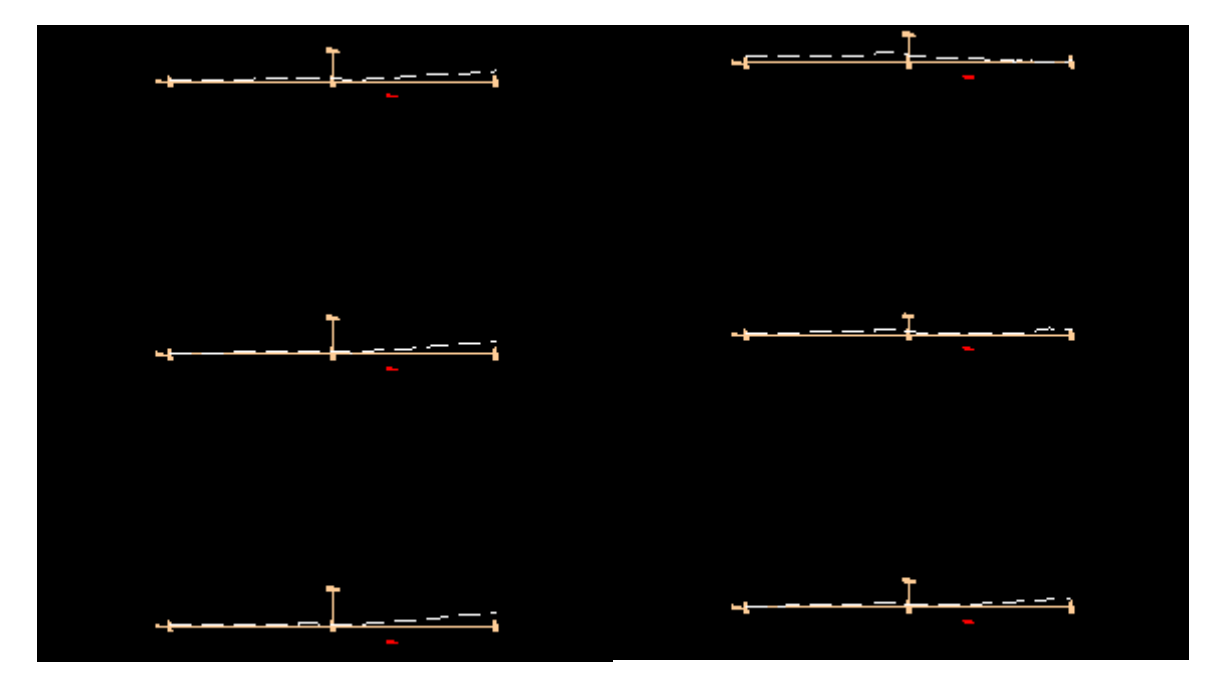

## 3. Plot existing pavement on cross sections

GEOPAK Project Manager>Proposed Cross Sections

Create Run "EXPVMT"

#### Shape Clusters:

Select template "P\_XEOP"

| 📕 Typical Sections |                        | X                                               |
|--------------------|------------------------|-------------------------------------------------|
|                    | "EXISTING PA           | VEMENT DEPTH"                                   |
|                    | ЕОР                    | ЕОР ЕОР                                         |
|                    | · ·  <br>4             |                                                 |
|                    |                        | ~~~*                                            |
| PLC                | T EXIS                 | STING PAVEMENT                                  |
|                    | Description ^          | Job Number: 101<br>Template                     |
| P_PROW             | PLOT PROP              | Template Designed to Work with: 1 Shape Cluster |
| P_ROCK<br>P_TOPS   | PLOT ROCK<br>PLOT TOPS | Apply to Left Roadway 🔻 Description             |
| P_UMTL             | PLOT UNSU              | Range                                           |
| P_XEOP<br>P_XBOW   | PLOT EXIST             | Apply to Whole Chain 🔻                          |
| RADII              | INTERSECT              | Begin Sta.: DP End Sta.: DP                     |
| RADIIU             | INTERSECT 🗡            |                                                 |
| <                  | >                      | Un Uhain: SK95 Select                           |
|                    |                        | Apply                                           |

| 📕 Proposed Cross Section                                                                                                    | ns - EXPVMT                 | Ī                                                   | _                                                             | - 🗆 X                                             |
|----------------------------------------------------------------------------------------------------|-----------------------------|-----------------------------------------------------|---------------------------------------------------------------|---------------------------------------------------|
| File                                                                                                    |                             |                                                     |                                                               |                                                   |
| XS DGN File<br>Pattern<br>Existing Ground<br>Shapes<br>Shape Clusters<br>Define DGN Variables<br>Define Variables<br>Plot Parameters<br>Drainage<br>Side Slope Conditions | Chain<br>SR95<br>Chain: SR  | Tie/PGL<br>0.00000<br>95<br>Apply Profile<br>Modify | Profile<br>0 SR95<br>✓ "№ Profile: S<br>at: Tie ✓ (<br>Delete | Typical<br>Thick<br>3R95 •<br>0.000000<br>Up Down |
| LT<br>Define Mo                                                                                                    | odify                       | Delete                                              | Up                                                            | Down                                              |
| Name<br>PlotExistPavement.x                                                                                                    | Description<br>Plot Existin | n<br>ng Pavement on                                 | XSections.                                                    |                                                   |
| Add                                                                                                    | Delete                      |                                                     | Up                                                            | Down                                              |

#### Define Variables:

Change the Survey DGN name to the file for your project

| 📕 Proposed Cr                                                                          | ross Section | ns - EXP                      | VMT                                        | _      |                           | $\times$ |
|----------------------------------------------------------------------------------------|--------------|-------------------------------|--------------------------------------------|--------|---------------------------|----------|
| <u>F</u> ile                                                                           |              |                               |                                            |        |                           |          |
| XS DGN File<br>Pattem<br>Existing Ground<br>Shapes<br>Shape Clusters<br>Define DGN Var | iables       | Var<br>Surv<br>xs so<br>exist | iable<br>rey DGN<br>cale<br>pavement depth |        | Value<br>RO095<br>10<br>1 | 5        |
| Plot Parameters<br>Drainage                                                            | 8            | Ву                            | file: All                                  | •      | Q                         |          |
| Variable Name:                                                                         | Survey DG    | iN                            |                                            |        |                           |          |
| Value:                                                                                 | RO095-01     | Survey.d                      | gn                                         |        |                           | ۹        |
|                                                                                        | Add          |                               |                                            | Modify |                           |          |

All other settings can stay the same as for other cross section runs

Then run cross sections:

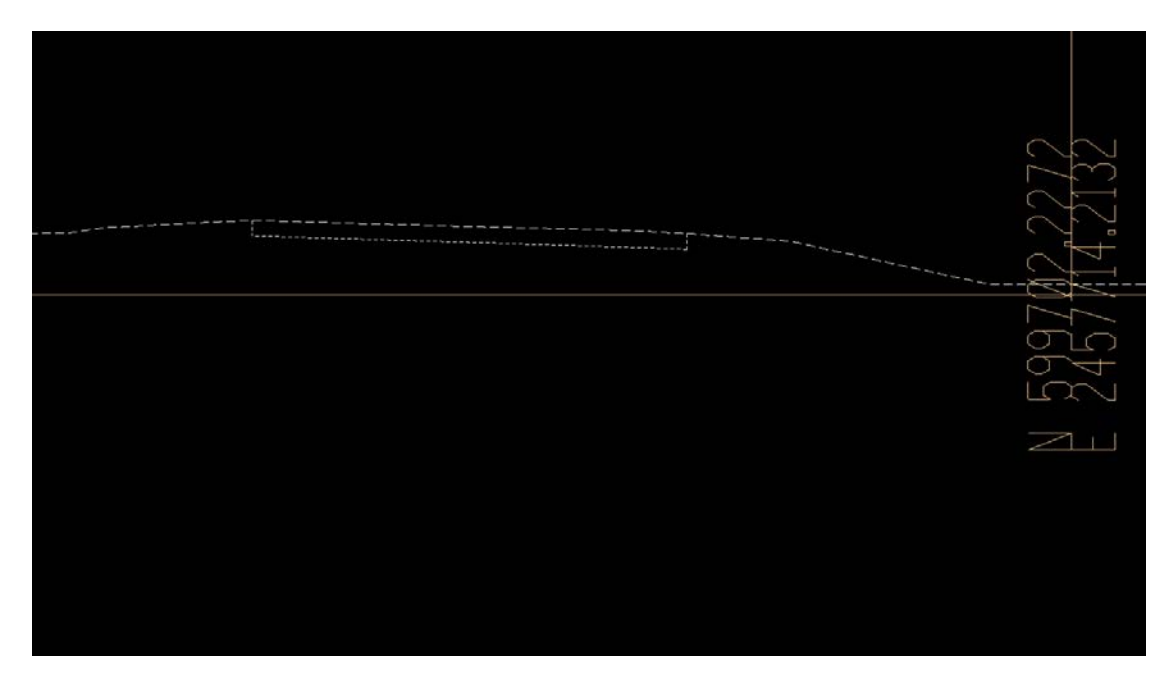

## 4. Plot Existing Topsoil Layer

Open GEOPAK Project Manager. Go to Proposed Cross Sections. Create a new run "topsoil", or copy the Proposed cross section run, and use the same settings with the exception of "Shape Clusters". Delete the previous clusters, add new cluster using the template P\_TOPS

| 📕 Typical Sections                                                                                         | ×                                                                                                    | < |
|----------------------------------------------------------------------------------------------------|----------------------------------------------------------------------------------------------------|---|
| F                                                                                                    | "TOPSOIL DEPTH"<br>                                                                                                    |   |
| Cell<br>P_TOPS<br>P_UMTL<br>P_XEOP<br>P_XROW<br>RADII<br>RADIIU<br>RECRW<br>REUCRW<br>REUCRW<br>ROUNDABOUT | Description       Job Number: 101         PLOT TOPS       Template         PLOT UNSU       Template Designed to Work with: 1 Shape Cluster         PLOT EXIST       Apply to Left Roadway ▼         PLOT PRES       INTERSECT         INTERSECT       Range         RESURF CR       Apply to Station Range ▼         Begin Sta.:       287+00.00 R 1       DP End Sta.:         200 On Chain:       SR95         Select       Apply |   |

| Proposed Cross Sectio                                                                                                    | ns - topso                       | il                                                                      | _                                                                                  | - 🗆 🗙                                                           |
|----------------------------------------------------------------------------------------------------|----------------------------------|-------------------------------------------------------------------------|------------------------------------------------------------------------------------|-----------------------------------------------------------------|
| XS DGN File<br>Pattern<br>Existing Ground<br>Shapes<br>Shape Clusters<br>Define DGN Variables<br>Define Variables<br>Plot Parameters<br>Drainage<br>Side Slope Conditions | Chain<br>SR95<br>Chain: S<br>Add | Tie/PG<br>0.00000<br>R95<br>Apply Profile<br>Modify<br>00 R 1 and cha S | L Profile<br>0 SR95<br>▼ "№ Profile:  <br>at: Tie ▼ [<br>Delete<br>R95 sta < =289- | Typical<br>Thick<br>SR95 ▼<br>0.000000<br>Up Down<br>+50.00 R 1 |
| Define M                                                                                                    | odify                            | Delete                                                                  | Up                                                                                 | Down                                                            |
| Criteria Files<br>Name<br>Plot Topsoilat Depth x                                                                                                    | Descript<br>Plot Top             | tion<br>osoil at Specified I                                            | Depth                                                                              |                                                                 |
| Add                                                                                                    | Delete                           |                                                                         | Up                                                                                 | Down                                                            |

In "Define Variables" edit the "XS DGN" file:

| Variable                 | Value                                      |
|--------------------------|--------------------------------------------|
| Topsoil depth (inches)   | 3                                          |
| XS DGN                   | ROSR95Mainline                             |
|                          |                                            |
|                          |                                            |
| 3                        |                                            |
|                          |                                            |
|                          |                                            |
| By file: All             | <ul> <li>Q</li> </ul>                      |
| DGN                      |                                            |
| R95MainlineXSections.dgn | Q                                          |
|                          | By file: All DGN SR95MainlineXSections.dgn |

Next - select "Run"

| 28                                      | 7-60,00 A                             |
|-----------------------------------------|---------------------------------------|
|                                         |                                       |
|                                         |                                       |
|                                         |                                       |
|                                         |                                       |
|                                         |                                       |
|                                         | 2372                                  |
| 485685666666666666666666666666666666666 |                                       |
|                                         | L L L L L L L L L L L L L L L L L L L |

The topsoil layer is plotted on the cross sections at a default depth of 3 inches. This is to allow for 100% Shrinkage. See Roadway Design Guidelines <u>Chapter 2-1006.00</u> Topsoil Requirements for Earthwork Balances for more information regarding the shrinkage guidelines for topsoil. Notice it excludes the existing pavement but plots along the entire ground line of the cross sections.

The available topsoil is the ground line (dashed) between the excavation limit lines, excluding the existing pavement area.

#### 5. Run Proposed Cross Sections

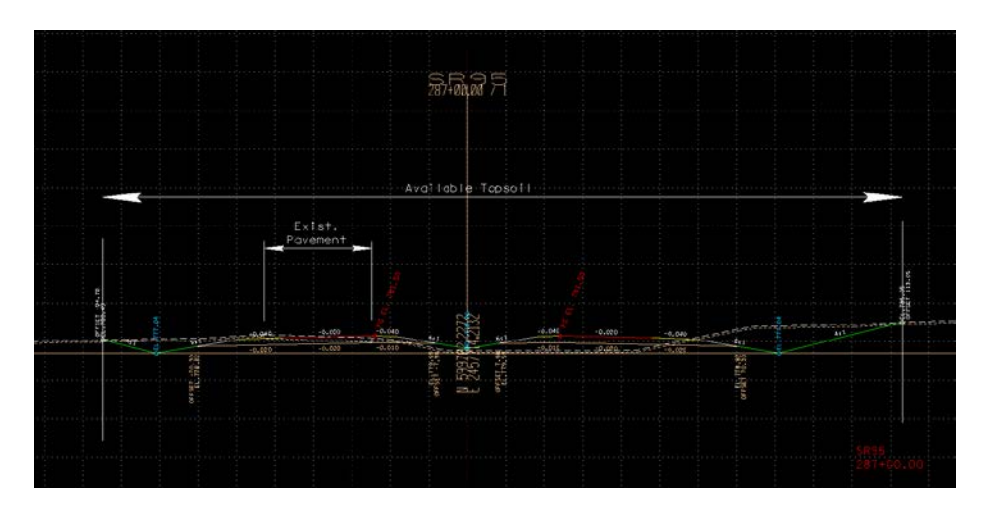

## 6. Run Earthwork

Create run "Topsoil"

Make settings as shown in <u>GEOPAK Road Manual</u> Exercise 15. In Soil Types, add settings for Topsoil and Excavation Limit as shown-

Topsoil Settings:

| 📕 Earthwork - topsoil                                                                                                    | - 🗆 X                                                                                                    |
|----------------------------------------------------------------------------------------------------|----------------------------------------------------------------------------------------------------|
| <u>F</u> ile                                                                                                    |                                                                                                    |
| XS DGN File<br>Soil Types<br>Earthwork Shapes<br>Output Format<br>Add/Subtract Volume<br>Centroid Adjustment<br>Skip Areas<br>Ignore Areas<br>Sheet Quantity | Soil Type Items<br>Existing Ground<br>Existing Unsuitable<br>Proposed Finish Grade<br>Excavation Limit<br>Search Criteria |
| Class Existing Unsuitable   Soil Type: Topsoil  Multiplication Factors  Roadway Excavation: 1.000  Subsoil Excavation: 1.000  Fill: 1.000  Add               | Lv Names: SURVEY - GROUND - E   Lv Numbers: ************************************                                          |

Level Name - SURVEY-GROUND- Bottom of Topsoil Layer

#### Excavation Limit:

| 📕 Earthwork - topsoil                                                                                                    | – 🗆 X                                                                                                    |  |  |  |  |  |  |  |
|----------------------------------------------------------------------------------------------------|----------------------------------------------------------------------------------------------------|--|--|--|--|--|--|--|
| <u>F</u> ile                                                                                                    |                                                                                                    |  |  |  |  |  |  |  |
| XS DGN File<br>Soil Types<br>Earthwork Shapes<br>Output Format<br>Add/Subtract Volume<br>Centroid Adjustment<br>Skip Areas<br>Ignore Areas                    | Soil Type Items<br>Existing Ground<br>Existing Unsuitable<br>Proposed Finish Grade<br>Excavation Limit                                                                                                    |  |  |  |  |  |  |  |
| Sheet Quantity<br>Class Excavation Limit  Soil Type: Earth<br>Multiplication Factors<br>Roadway Excavation: 1.000<br>Subsoil Excavation: 1.000<br>Fill: 1.000 | ✓       Lv Names:       DESIGN - EARTHWOR       ✓         □       Lv Numbers:       ✓       ✓         ✓       Colors:       0       ✓         ✓       Styles:       0       ✓         ✓       Weights:       0       ✓         Types:       ✓       ✓ |  |  |  |  |  |  |  |
|                                                                                                    | Match Display Reset                                                                                                    |  |  |  |  |  |  |  |
| Add                                                                                                    | Delete Modify                                                                                                    |  |  |  |  |  |  |  |

Level Name - DESIGN-EARTHWORK- Excavation Limit Lines

#### Sheet Quantity

Add column for Topsoil and change the ASCII File Name to Project\_Topsoil.txt

| 📕 Earthwork - topsoil                                                                      |                                         |                                                                                                    |                                                          |                                                  | - [  |                    | $\times$ |  |  |
|--------------------------------------------------------------------------------------------|-----------------------------------------|----------------------------------------------------------------------------------------------------|----------------------------------------------------------|--------------------------------------------------|------|--------------------|----------|--|--|
| <u>F</u> ile                                                                               |                                         |                                                                                                    |                                                          |                                                  |      |                    |          |  |  |
| XS DGN File<br>Soil Types<br>Earthwork Shapes<br>Output Format                             | ✓ Write S<br>ASCII File:<br>Decimal Pla | ✓ Write Sheet Quantities File         ASCII File:       SR95Earth_Topsoil.txt         Decimal Places       0 ▼         Total Quantity Length       10 ▼ |                                                          |                                                  |      |                    |          |  |  |
| Add/Subtract Volume<br>Centroid Adjustment<br>Skip Areas<br>Ignore Areas<br>Sheet Quantity | Column So<br>1 E<br>2 E<br>3 To         | oil Type<br>arth<br>arth<br>opsoil                                                                                                    | Earthwork Operation<br>Common Exc<br>Fill<br>Subsoil Exc | Quantity Typ<br>End Area<br>End Area<br>End Area | De   | +/-<br>+<br>+<br>+ |          |  |  |
|                                                                                            | 3 <b>v</b> Top                          | psoil                                                                                                    | Subsoil Exc                                              | End Area                                         | lify | •                  | •        |  |  |

When all settings are made, then select File>Run

Output file SR95Earth\_Topsoil.txt:

| SR95Earth_1   | Topsoil - N | lotepad     |              |           |           |        |            |
|---------------|-------------|-------------|--------------|-----------|-----------|--------|------------|
| File Edit For | mat Vie     | w Help      |              |           |           |        |            |
| Station       |             |             |              | Volumes   | Volumes   | Factor | r Ordinate |
|               |             |             | (sq. ft.)    | (cu. yd.) | (cu. yd.) | )      |            |
| 287+00.00     | ) EARTH     |             |              |           |           |        |            |
|               | Co          | ommon Exc   | 319.2        | 0         | 0         | 1.00   |            |
|               | Sub         | grade Exc   | 0.0          | 0         | 0         | 1.00   |            |
|               | Sul         | bsoil Exc   | 0.0          | 0         | 0         | 1.00   |            |
|               |             | Fill        | 132.6        | 0         | 0         | 1.00   | 0          |
|               | TOPSO:      | IL          |              |           |           |        |            |
|               | Co          | ommon Exc   | 55.0         | 0         | 0         | 1.00   |            |
|               | Sub         | grade Exc   | 0.0          | 0         | 0         | 1.00   |            |
|               | Sul         | bsoil Exc   | 34.9         | 0         | 0         | 1.00   |            |
|               |             | Fill        | 0.0          | 0         | 0         | 1.00   | 0          |
|               | Ma          | ass ordinat | te for TOPSO | IL = 0    |           |        |            |
| 287+50.00     | ) EARTH     |             |              |           |           |        |            |
|               | Co          | ommon Exc   | 244.9        | 522       | 522       | 1.00   |            |
|               | Sub         | grade Exc   | 0.0          | 0         | 0         | 1.00   |            |
|               | Sul         | bsoil Exc   | 0.0          | 0         | 0         | 1.00   |            |
|               |             | Fill        | 82.8         | 199       | 199       | 1.00   | 323        |
|               | TOPSO       | IL          |              |           |           |        |            |
|               | Co          | ommon Exc   | 61.4         | 108       | 108       | 1.00   |            |
|               | Sub         | grade Exc   | 0.0          | 0         | 0         | 1.00   |            |
|               | Sul         | bsoil Exc   | 26.6         | 57        | 57        | 1.00   |            |
|               |             | Fill        | 0.0          | 0         | 0         | 1.00   | 323        |
|               | Ma          | ass ordinat | te for TOPSO | IL = 165  |           |        |            |
| 288+00.00     | EARTH       |             |              |           |           |        |            |
|               | Co          | ommon Exc   | 125.6        | 343       | 343       | 1.00   |            |
|               | Sub         | grade Exc   | 0.0          | 0         | 0         | 1.00   |            |
|               | Sul         | bsoil Exc   | 0.0          | 0         | 0         | 1.00   |            |
|               |             | Fill        | 139.4        | 206       | 206       | 1.00   | 460        |
|               | TOPSO       | IL          |              |           |           |        |            |
|               | Co          | ommon Exc   | 42.2         | 96        | 96        | 1.00   |            |
|               | Sub         | grade Exc   | 0.0          | 0         | 0         | 1.00   |            |
|               | Sul         | bsoil Exc   | 39.9         | 62        | 62        | 1.00   |            |
|               |             | Fill        | 0.0          | 0         | 0         | 1.00   | 460        |
|               | Ma          | ass ordinat | te for TOPSO | IL = 323  |           |        |            |

Continued:

| SR95Earth_Topsoil - Notepad    |            |           |          |      |       |  |  |  |  |
|--------------------------------|------------|-----------|----------|------|-------|--|--|--|--|
| File Edit Format View Help     |            |           |          |      |       |  |  |  |  |
| 288+50.00 EARTH                |            |           |          |      |       |  |  |  |  |
| Common Exc                     | 55.7       | 168       | 168      | 1.00 |       |  |  |  |  |
| Subgrade Exc                   | 0.0        | 0         | 0        | 1.00 |       |  |  |  |  |
| Subsoil Exc                    | 0.0        | 0         | 0        | 1.00 |       |  |  |  |  |
| Fill                           | 309.8      | 416       | 416      | 1.00 | 212   |  |  |  |  |
| TOPSOIL                        |            |           |          |      |       |  |  |  |  |
| Common Exc                     | 22.8       | 60        | 60       | 1.00 |       |  |  |  |  |
| Subgrade Exc                   | 0.0        | 0         | 0        | 1.00 |       |  |  |  |  |
| Subsoil Exc                    | 52.6       | 86        | 86       | 1.00 |       |  |  |  |  |
| Fill                           | 0.0        | 0         | 0        | 1.00 | 212   |  |  |  |  |
| Mass ordinate                  | for TOPSO  | IL = 469  |          |      |       |  |  |  |  |
| 289+00.00 EARTH                |            |           |          |      |       |  |  |  |  |
| Common Exc                     | 40.6       | 89        | 89       | 1.00 |       |  |  |  |  |
| Subgrade Exc                   | 0.0        | 0         | 0        | 1.00 |       |  |  |  |  |
| Subsoil Exc                    | 0.0        | 0         | 0        | 1.00 |       |  |  |  |  |
| Fill                           | 429.7      | 685       | 685      | 1.00 | -384  |  |  |  |  |
| TOPSOIL                        |            |           |          |      |       |  |  |  |  |
| Common Exc                     | 12.4       | 33        | 33       | 1.00 |       |  |  |  |  |
| Subgrade Exc                   | 0.0        | 0         | 0        | 1.00 |       |  |  |  |  |
| Subsoil Exc                    | 57.8       | 102       | 102      | 1.00 |       |  |  |  |  |
| Fill                           | 0.0        | 0         | 0        | 1.00 | -384  |  |  |  |  |
| Mass ordinate                  | for TOPSO  | )IL = 604 |          |      |       |  |  |  |  |
| 289±50 00 EARTH                |            |           |          |      |       |  |  |  |  |
| Common Exc                     | 35.6       | 71        | 71       | 1 00 |       |  |  |  |  |
| Subgrade Exc                   | 9.0        | , i<br>0  | , i<br>0 | 1 00 |       |  |  |  |  |
| Subsoil Exc                    | 0.0        | ø         | â        | 1 00 |       |  |  |  |  |
| Fill                           | 669.0      | 1017      | 1017     | 1 00 | -1330 |  |  |  |  |
| TOPSOTI                        | 005.0      | 1017      | 1017     | 1.00 | -1550 |  |  |  |  |
|                                | 95         | 20        | 20       | 1 00 |       |  |  |  |  |
| Subgrade Exc                   | 9.9        | 20        | 20       | 1 00 |       |  |  |  |  |
| Subsoil Exc                    | 66.3       | 115       | 115      | 1 00 |       |  |  |  |  |
| Fill                           | 0.9        | 115       | 115      | 1 00 | -1330 |  |  |  |  |
| Mass ordinate                  | for TOPSO  | )TI = 739 | Ŭ        | 1.00 | -1550 |  |  |  |  |
|                                | 101 101 50 | .12 755   |          |      |       |  |  |  |  |
| 290+00.00 EARTH                |            |           |          |      |       |  |  |  |  |
| Common Exc                     | 0.0        | 33        | 33       | 1.00 |       |  |  |  |  |
| Subgrade Exc                   | 0.0        | 0         | 0        | 1.00 |       |  |  |  |  |
| Subsoil Exc                    | 0.0        | 0         | 0        | 1.00 |       |  |  |  |  |
| Fill                           | 0.0        | 619       | 619      | 1.00 | -1916 |  |  |  |  |
| TOPSOIL                        |            |           |          |      |       |  |  |  |  |
| Common Exc                     | 0.0        | 9         | 9        | 1.00 |       |  |  |  |  |
| Subgrade Exc                   | 0.0        | 0         | 0        | 1.00 |       |  |  |  |  |
| Subsoil Exc                    | 0.0        | 61        | 61       | 1.00 |       |  |  |  |  |
| Fill                           | 0.0        | 0         | 0        | 1.00 | -1916 |  |  |  |  |
| Mass ordinate                  | for TOPSO  | IL = 809  |          |      |       |  |  |  |  |
| XS-NOELEM No cross-section ele | ements fou | ind at    |          |      |       |  |  |  |  |

#### Continued:

| /// S | R95Ea | rth_Topso | il - Note | pad   |          |     |       |                |          |            |               |               |            |        |        |  |
|-------|-------|-----------|-----------|-------|----------|-----|-------|----------------|----------|------------|---------------|---------------|------------|--------|--------|--|
| File  | Edit  | Format    | View      | Help  |          |     |       |                |          |            |               |               |            |        |        |  |
|       |       |           | Mater     | rial  | Name     |     | Unad  | justed         | Adju     | sted       | Mult          |               |            |        |        |  |
|       |       |           |           |       |          |     | Volu  | mes            | Volu     | mes        | Factor        |               |            |        |        |  |
|       |       |           |           |       |          |     | (cu.  | yd.)           | (cu.     | yd.)       |               |               |            |        |        |  |
|       |       | EARTH     |           |       |          |     |       |                |          |            |               |               |            |        |        |  |
|       |       |           |           |       | Common   | Exc |       | 1226           |          | 1226       | 1.00          |               |            |        |        |  |
|       |       |           |           |       | Subgrade | Exc |       | 0              |          | 0          | 1.00          |               |            |        |        |  |
|       |       |           |           |       | Subsoil  | Exc |       | 0              |          | 0          | 1.00          |               |            |        |        |  |
|       |       |           |           |       | Fill     |     |       | 3142           |          | 3142       | 1.00          |               |            |        |        |  |
|       |       | TOPSOI    | L         |       |          |     |       |                |          |            |               |               |            |        |        |  |
|       |       |           |           |       | Common   | Exc |       | 326            |          | 326        | 1.00          |               |            |        |        |  |
|       |       |           |           |       | Subgrade | Exc |       | 0              |          | 0          | 1.00          |               |            |        |        |  |
|       |       |           |           |       | Subsoil  | Exc |       | 483            |          | 483        | 1.00          |               |            |        |        |  |
|       |       |           |           |       | Fill     |     |       | 0              |          | 0          | 1.00          |               |            |        |        |  |
| ♠     |       |           |           |       | S I      | ΡL  | IT    | S U            | MM       | ARY        | ТОТА          | LS            |            | _      |        |  |
|       |       |           |           |       |          |     | XS Q  | uant           | XS       | Quant      | Add/Sub Qu    | ant /         | Add/Sub    | Quant  |        |  |
|       |       |           | Materi    | Lal N | ame      |     | Unad  | justed         | Adj      | usted      | Unadjusted    |               | Adjuste    | a      | Mult   |  |
|       |       |           |           |       |          |     | (cu   | wd)            | (cu      | ume<br>vd) | (cu vd)       |               | (cu vd     | )      | Factor |  |
|       |       |           |           |       |          |     |       |                |          | . yu.,     | (cu. yu.)     |               |            | •••    |        |  |
|       |       | EARTH     |           |       |          |     |       |                | _        |            |               |               |            |        |        |  |
|       |       |           |           |       | Common   | Exc |       | 1226           |          | 1226       |               | 0             |            | 0      | 1.00   |  |
|       |       |           |           |       | Subgrade | Exc |       | Ø              |          | 0          |               | 0             |            | 0      | 1.00   |  |
|       |       |           |           |       | Subsoil  | Exc |       | -              |          | 0          |               | 0             |            | 0      | 1.00   |  |
|       |       |           |           |       | Fill     |     |       | 3142           |          | 3142       |               | 0             |            | 0      | 1.00   |  |
|       |       | TOPSOI    | L         |       |          |     |       |                |          |            |               |               |            |        |        |  |
|       |       |           |           |       | Common   | Exc |       | 326            |          | 326        |               | 0             |            | 0      | 1.00   |  |
|       |       |           |           |       | Subgrade | Exc |       | 402            |          | 0          |               | 0             |            | 0      | 1.00   |  |
|       |       |           |           |       | Subsoil  | EXC |       | 483            |          | 483        |               | 0             |            | 0      | 1.00   |  |
|       |       |           | D         | A 1   |          |     | ОТ    | 6              | <b>.</b> | м м . О    | D V           | 0             |            | 0      | 1.00   |  |
| •     |       |           | Mater     | AL    | ANCE     | Р   | 01    | NII<br>Cumulat | 5 U      | mmA        | л ї<br>Тастот | onto          | 1          | Mu1+   |        |  |
|       |       |           | nacer     | TRT   | valle    |     | Unadi | justed         | Adiu     | stod       | Unadjusted    | enca.<br>Adiu | ⊥<br>ustod | Factor |        |  |
|       |       |           |           |       |          |     | Volu  | justeu<br>mes  | Volu     | mes        | Volumes       | Vol           | usteu      | ractor |        |  |
|       |       |           |           |       |          |     | (cu.  | vd.)           | (cu.     | vd.)       | (cu. vd.)     | (сп           | . vd.)     |        |        |  |
|       |       |           |           |       |          |     |       |                |          |            |               |               | . ,,       |        |        |  |

Earth (Common Exc.) = 1226 C.Y.

Emb. = 3142 C.Y.

Exc. Topsoil Volume = 326 C.Y. + 483 C.Y. = 809 C.Y.

#### 7. Required Topsoil

Since topsoil will be required on all slopes, calculate the surface area of the proposed fill and cut slopes and multiply by the thickness of the required topsoil (6").

In the <u>GEOPAK Road Couse Guide</u>, reference Exercise 17 (Cross Section Reports) to calculate the surface area (seeding and sodding). In step 5 of Exercise 17, use the setting **Even at 50** for the Subtotal option. For the ASCII File name, use TopsoilReqd.txt.

\* 6" is used for quantities calculations to allow for 100% shrinkage down to the required 3" (See Roadway Design Guidelines Chapter 2-707.00 Roadway Design Guidelines)

| 📕 Seeding Report        |                  | _        |             | Х    |  |  |  |  |  |
|-------------------------|------------------|----------|-------------|------|--|--|--|--|--|
| Job: 101                | Current Station: | 298+     | -50.00 R 1  |      |  |  |  |  |  |
| Chain: SR95             |                  | -        |             |      |  |  |  |  |  |
| Begin Station: 287+00.0 | 00 R 1           | 287+     | -00.00 R 1  |      |  |  |  |  |  |
| End Station: 347+50.0   | 00 R 1           | 298+     | -50.00 R 1  |      |  |  |  |  |  |
| Search Criteria         |                  |          |             |      |  |  |  |  |  |
| Existing Ground         | Line:            | <u></u>  | Display     |      |  |  |  |  |  |
| Proposed Finish G       | rade:            | <u></u>  | Display     |      |  |  |  |  |  |
| Candidate Seeding Eler  | nents:           |          | Display     |      |  |  |  |  |  |
| Max Allowable Slop      | e: 1.0000 : 6.   | 0000     | Rise:Ru     | in 🔻 |  |  |  |  |  |
| Subtotal Split Slope    | : 0.0000 : 0.    | 0000     |             |      |  |  |  |  |  |
| Even  Sub Every:        | .000000 First    | Sub at:  | +00.00      | R 1  |  |  |  |  |  |
| Scale Factor:           | 1.00000          | Label:   | SF          |      |  |  |  |  |  |
| ByPass Segments         | Additional Dis   | stance   | via Statior | ı    |  |  |  |  |  |
| Report Decimal: 2 💌     | Additiona        | al Dista | nce         |      |  |  |  |  |  |
| Pause on Each XS        |                  |          |             |      |  |  |  |  |  |
| ASCII File: TopsoilRe   | eqd.txt          |          |             | ٩    |  |  |  |  |  |
|                         | Apply            |          |             |      |  |  |  |  |  |

Output file TopsoilReqd.txt:

| SUBTOTALS EVERY<br>SCALING FACTOR | 50.0000 Ft BE                       | GINNING AT<br>1.0  | STATION 28       | 7+00.00 | OD INCR<br>WITH LAB | EL         | [ SF ]         |            |            |  |
|-----------------------------------|-------------------------------------|--------------------|------------------|---------|---------------------|------------|----------------|------------|------------|--|
| STATION                           | SLOPE DISTANCE<br>LT RT<br>(TOTAL)  | AVERAGE<br>LT      | SLOPE DIST<br>RT | ۵<br>LT | AREA<br>RT          | SF<br>BOTH | SUBTOTAL<br>LT | AREA<br>RT | SF<br>BOTH |  |
| 287+00.00 R 1                     | 33.15 51.98<br>( 85.13)             | 32,54              | 51,16            | 1627    | 2558                | 4185       | 0              | 0          | 0          |  |
| 287+50.00 R 1                     | 31.93 50.33                         | 20.70              | 44.02            | 4525    | 2000                |            | 1627           | 2558       | 4185       |  |
| 288+00.00 R 1                     | 29.46 37.72                         | 30.70              | 44.03            | 1535    | 2202                | 3/3/       | 1535           | 2202       | 3736       |  |
| 288+50.00 R 1                     | ( 67.18)<br>27.06 24.60             | 28.26              | 31.16            | 1413    | 1558                | 2971       | 1413           | 1558       | 2971       |  |
| 289+00.00 R 1                     | ( 51.66)<br>13.48 28.17             | 20.27              | 26.39            | 1014    | 1320                | 2334       | 1014           | 1320       | 2333       |  |
| 289+50.00 R 1                     | ( 41.65)<br>16.18 40.43<br>( 56.61) | 14.83              | 34.30            | 741     | 1715                | 2456       | 741            | 1715       | 2456       |  |
| TOTAL<br>SF=                      | LEFT<br>6330.0000                   | RIGHT<br>9353.0000 | 1                | BOTH    | 0                   |            |                |            |            |  |
| ACRES=                            | 0.1453                              | 0.2147             | 6                | .3000   |                     |            |                |            |            |  |
|                                   |                                     |                    |                  |         |                     |            |                |            |            |  |

Multiply the proposed slope area by the required thickness:

15681 S.F. x 6 in x 1ft/12 in = <u>7841 C.F.</u>

7841 C.F. x 1 C.Y./27 C.F. = <u>290.4 C.Y.</u> (This is the required topsoil)

Refer to <u>Chapter 2-1007.00</u> Topsoil Requirements for Earthwork Balances in Roadway Design Guidelines for the relationship of topsoil to total earthwork.

Earthwork Balances:

30% Shrinkage

Road & Drainage Exc (Uncl.) (Item 203-01) = Common Exc (calculated in Step 5) =

 $(1226 \text{ C.Y.}) \times (1 - 0.30) = 859 \text{ C.Y.}$ 

Borrow Exc (Uncl.) (Item 203-03) = Fill (calculated in Step 5) – Road & Drainage Exc = (3142\* – 858) x 1.30 = <u>2969 C.Y.</u>

#### 8. Grading Quantity Block

The figure below is the earthwork summary from the *Earthwork Design Guide*, Section 6 which includes the topsoil excavation volumes.

When the earthwork is ran in GEOPAK shapes are placed on the cross section corresponding to the excavation and embankment areas as shown in the figure below.

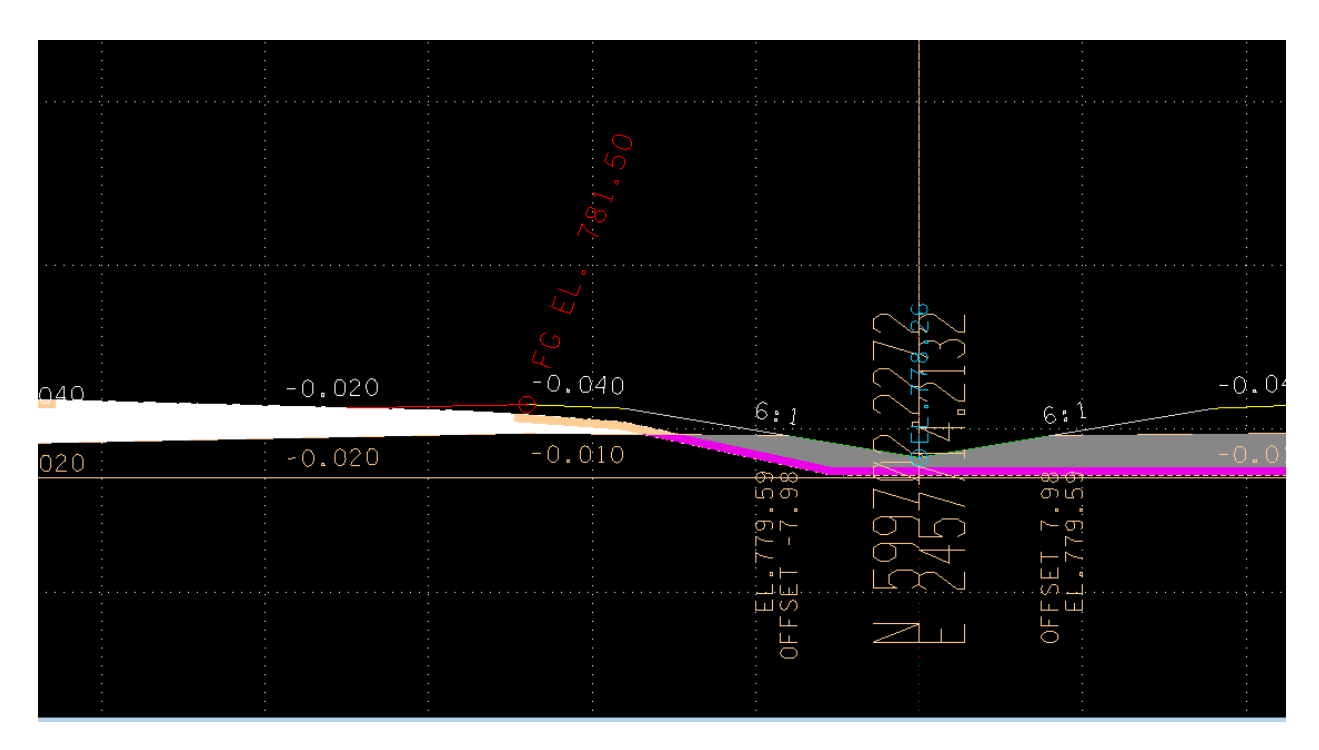

Earth common Exc. = White (CO=0)

Earth Fill = Gray (CO=1) + Purple (CO = 10)

Topsoil Common Exc. = Tan (CO=2)

Topsoil Subsoil Exc. = Purple (CO=10)

In the figure below is the Estimated Grading Quantities Block and Topsoil Quantities Table with numbers filled in as calculated in the earthwork report.

|                      | ESTIMATED GRADING QUANTITIES |                |              |              |                             |                 |              |      |         |      |  |  |  |
|----------------------|------------------------------|----------------|--------------|--------------|-----------------------------|-----------------|--------------|------|---------|------|--|--|--|
| DESCRIPTION          |                              |                |              | /OLUMES (CY) | ADJUSTED<br>VOLUMES<br>(CY) | BALANCE SUMMARY |              |      |         |      |  |  |  |
|                      |                              |                |              | EXC.         | EMB.                        | EXC.            | SHRINK = 30  | 0%   | SWELL = | 30 % |  |  |  |
| MAINLINE             |                              |                |              | 1226         | 3142                        | 859             |              |      |         |      |  |  |  |
| SIDE ROADS           |                              |                |              | 0            | 0                           |                 |              |      |         |      |  |  |  |
| PVT. DRIVES, BUSINES | FIELD ENTRA                  | NCES           | 0            | 0            |                             | EMB.            |              | EXC. |         |      |  |  |  |
| INDEPENDENT DITCHES  |                              |                |              | 0            | 0                           |                 |              |      |         |      |  |  |  |
| TEMPORARY CONSTR     | UCTIO                        | N EXITS        |              | 0            | 0                           |                 | 3142         | VS.  | -859    |      |  |  |  |
| OTHER (BRIDGE EXCA   | VATIO                        | N, PAVEMENT,   | ETC)         | 0            | 0                           |                 |              |      |         |      |  |  |  |
| TOPSOIL (EMB.)       |                              |                |              | 326          |                             |                 | AVAILABLE    | =    | 2283    |      |  |  |  |
| TOPSOIL (EXC.)       |                              |                |              | 483          |                             |                 |              |      |         |      |  |  |  |
|                      |                              | TOPSOIL T      | OTALS (SEE   | TOPSOIL TAB) |                             |                 | BORROW MATER | AL = | 2968    |      |  |  |  |
| ROCK (C.Y.)          |                              |                |              | TOTALS (C.Y. | ]                           |                 |              |      |         |      |  |  |  |
| EXC. EME             | З.                           | EXC. (UNCL.) E | EMB. (UNCL.) | EXC (COMMON  | ) EXC. (AVAIL.)             | EXC. (ADJ.)     | 7            |      |         |      |  |  |  |
| 0 0                  |                              | 2035           | 3142         | 2035         | 1226                        | 859             |              |      |         |      |  |  |  |

|                                   | TOPSOIL                       |                               |                                        |                             |                                      |                                        |                           |                                   |  |  |  |
|-----------------------------------|-------------------------------|-------------------------------|----------------------------------------|-----------------------------|--------------------------------------|----------------------------------------|---------------------------|-----------------------------------|--|--|--|
|                                   |                               | I                             | IF EXISTING                            | TOPSOIL IS                  | SUITABLE F                           | OR REUSE                               |                           |                                   |  |  |  |
| PROPOSED<br>SLOPE<br>AREA<br>S.F. | EXISTING<br>TOPSOIL<br>(EXC.) | EXISTING<br>TOPSOIL<br>(EMB.) | EXISTING<br>TOPSOIL<br>(TOTAL)<br>C.Y. | REQUIRED<br>TOPSOIL<br>C.Y. | PLACING<br>TOPSOIL<br>203-04<br>C.Y. | FURNISHED<br>TOPSOIL<br>203-07<br>C.Y. | EXCESS<br>TOPSOIL<br>C.Y. | ADJUSTED<br>WASTE TOTAL<br>(C.Y.) |  |  |  |
| 15681                             | 809                           | 0                             | 809                                    | 290                         | 290                                  | 0                                      | 519                       | 3487                              |  |  |  |
|                                   |                               | IF                            | EXISTING T                             | OPSOIL IS NO                | T SUITABLE                           | FOR REUS                               | E                         |                                   |  |  |  |
| PROPOSED<br>SLOPE<br>AREA<br>S.F. | EXISTING<br>TOPSOIL<br>(EXC.) | EXISTING<br>TOPSOIL<br>(EMB.) | EXISTING<br>TOPSOIL<br>(TOTAL)<br>C.Y. | REQUIRED<br>TOPSOIL<br>C.Y. | PLACING<br>TOPSOIL<br>203-04<br>C.Y. | FURNISHED<br>TOPSOIL<br>203-07<br>C.Y. | EXCESS<br>TOPSOIL<br>C.Y. | ADJUSTED<br>WASTE TOTAL<br>(C.Y.) |  |  |  |
|                                   | N/A                           | N/A                           | N/A                                    | 0                           | N/A                                  | 0                                      | N/A                       | N/A                               |  |  |  |

#### Unadjusted Volumes:

Mainline Exc. = Earth Common Exc. = 1226 C.Y.

Mainline Emb. = Earth Fill - Topsoil Subsoil Exc. = 3142 C.Y. - 483 C.Y. = 2659 C.Y.

Existing Topsoil (Exc.) = Topsoil Common Exc. + Topsoil Subsoil Exc. = 483 C.Y. + 326 C.Y. = 809 C.Y.

#### Totals:

Exc. (UNCL.) = 1226 C.Y.

Emb. (UNCL.) = 2659 C.Y.

Exc. (Common) = 1226 C.Y. – Exc. (Rock) = 1226 C.Y.

Exc. (Avail.) = 1226 C.Y. x (1-0.30) = 859 C.Y.

If value of Rock is known, then the Exc. (Adj.) can be calculated as follows:

Exc. (Adj.) = 859 + Exc. (Rock) x (1 + 0.30)

NOTE: If there are Side Roads and Private Drives, etc. add the corresponding exc. and emb. values in the appropriate spaces.